# cādence

# SpectreRF Workshop

# LNA Design Using SpectreRF

MMSIM6.0USR2

November 2005

# Contents

# **Lower Noise Amplifier Design Measurements**

The procedures described in this workshop are deliberately broad and generic. Your specific design might require procedures that are slightly different from those described here.

# Purpose

This workshop describes how to use SpectreRF in the Analog Design Environment to measure parameters which are important in design verification of Low Noise Amplifier, or LNA. New features of MMSIM6.0USR2 are included.

# Audience

Users of SpectreRF in the Analog Design Environment.

# Overview

This application note describes a basic set of the most useful measurements for LNAs.

# **Introduction to LNAs**

The first stage of a receiver is typically a low-noise amplifier (LNA), whose main function is to set the noise boundary as well as to provide enough gain to overcome the noise of subsequent stages (for example, in the mixer or IF amplifier). Aside from providing enough gain while adding as little noise as possible, an LNA should accommodate large signals without distortion, offer a large dynamic range, and present good matching to its input and output, which is extremely important if a passive bandselect filter and image-reject filter precedes and succeeds the LNA, since the transfer characteristics of many filters are quite sensitive to the quality of the termination.

# The Design Example: A Differential LNA

The LNA measurements described in this workshop are calculated using SpectreRF in the Analog Design Environment. The design investigated is the differential Low Noise Amplifier shown in below:

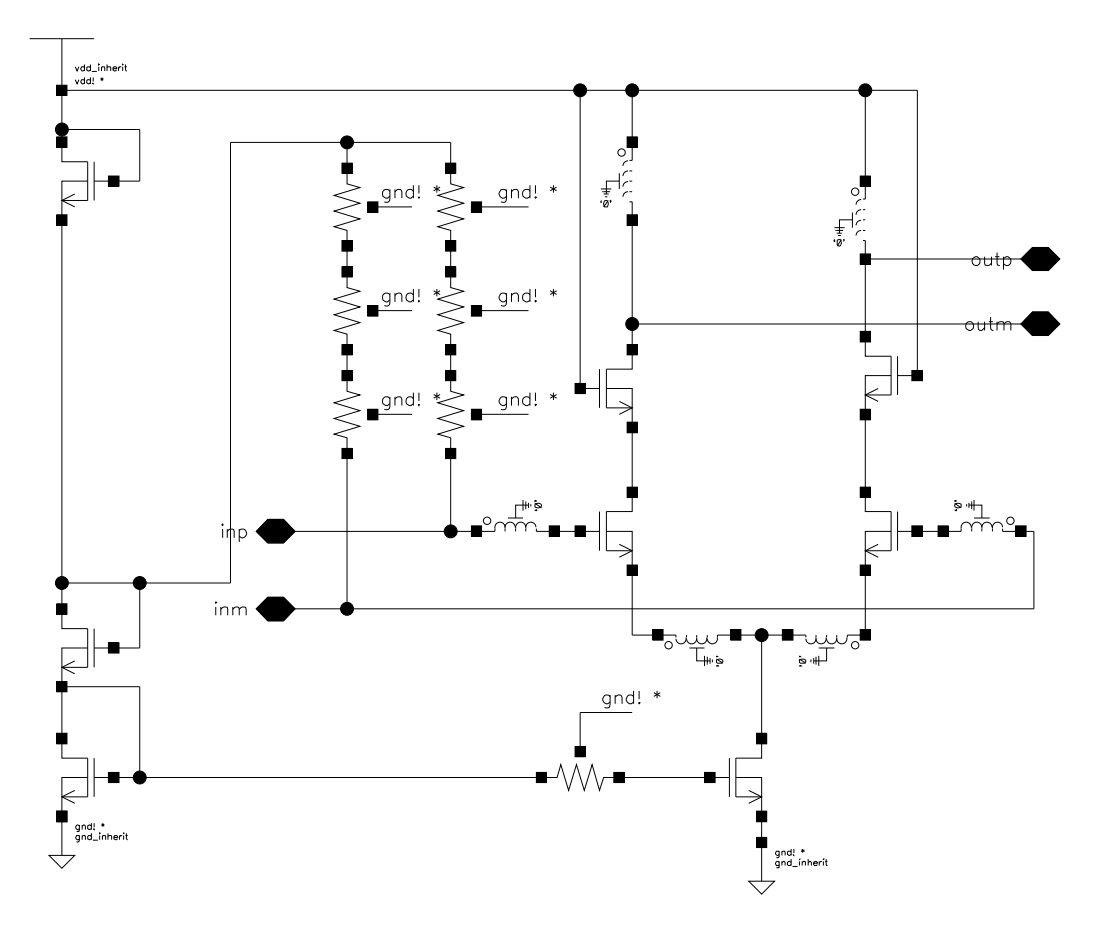

The following table lists typically acceptable values for the performance metrics of LNAs used in heterodyne architectures.

| Measurement                 | Acceptable Value |
|-----------------------------|------------------|
| NF                          | 2 dB             |
| IIP3                        | -10 dBm          |
| Gain                        | 15 dB            |
| Input and Output Impedance  | 50 Ω             |
| Input and Output Return Los | -15 dB           |
| Reverse Isolation           | 20 dB            |
| Stability Factor            | >1               |

# Testbench

The following figure shows the testbench for a differential LNA. The baluns used in the testbench are three-port devices. The baluns convert the input single-ended signals to the differential signals. Sometimes, they also perform the resistance transformation.

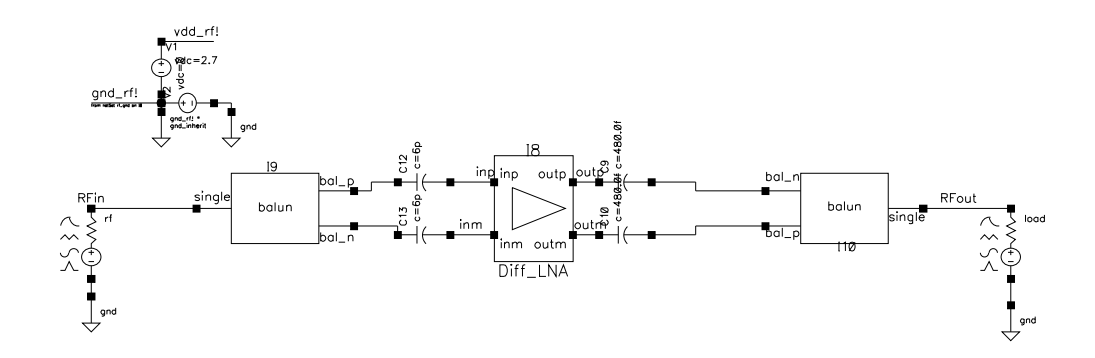

LNA design is a compromise among power, noise, linearity, gain, stability, input and output matching, and dynamic range. They are characterized by the design specifications in Table in page 4.

# **Example Measurements Using SpectreRF**

The LNA measurements described in the following labs are calculated using SpectreRF in the Analog Design Environment.

We'll begin our examination of the flow by bringing up the Cadence Design Framework II environment and look at a full view of our reference design:

Change directory to...

Action: cd to **./Ina** directory

Action: Invoke tool **icfb**&

Action: In the CIW window, select **Tools->Library Manager...** 

#### Lab1: Small Signal Gain (SP)

The S Parameter (SP) analysis is the most useful linear small signal analysis for LNAs. Set up an SP analysis by specifying the input and output ports and the range of sweep frequencies.

- Action1-1: In the Library Manager window, open the *schematic* view of the *Diff\_LNA\_test* in the library *RFworkshop*
- Action1-2: Select the **PORTrf** source by placing the mouse cursor over it and clicking the left mouse button. Then in the Virtuoso Schematic Editor select **Edit—Properties—Objects...** The Edit Object Properties window for the port cell should come up. Set up the port properties as follows:

| Parameter   | Value   |
|-------------|---------|
| Resistance  | 50 ohm  |
| Port Number | 1       |
| DC voltage  | (blank) |
| Source type | dc      |

- Action1-3: Set the source type of **PORT load** to DC.
- Action1-4: check and save the schematic.
- Action1-5: In the Virtuoso Schematic Editing window, select **Tools->Analog** Environment
- Action1-6: You can choose **Session—Load State** in Virtuoso Analog Design Environment load state "**Lab1\_sp**", then skip to Action1-10 or ...
- Action1-7: In Analog Design Environment window, select Analyses->Choose...
- Action1-8: In the Choosing Analyses window, select the **sp** button in the **Analysis** field of the window.
- Action1-9: In S-Parameter Analysis window, in the **Ports** field, click the **Select** button. Then, in the Virtuoso Schematic Editing window, in order, select the port cells, **rf** (input) and **load** (output). Then, while the cursor is in the schematic window, hit the **ESC** key.

In the Sweep Variable field, select Frequency.

In the Sweep Range field, select Start-Stop, set Start to 1.0 G and Stop to 4.0G, set Sweep Type to Linear, select Number of Steps and set that to 50. In the Do Noise field, select yes, set Output port to /load and Input port to /rf.

The form should look like this:

| OK Cance                                                                                                    | Deraults                                                                                        | , data à                                                                                 |                                                                                                |                                              | He |
|----------------------------------------------------------------------------------------------------|-------------------------------------------------------------------------------------------------|------------------------------------------------------------------------------------------|------------------------------------------------------------------------------------------------|----------------------------------------------|----|
| Analysis                                                                                                    | <pre>     tran     xf     pz     pac     qpss     qpsp </pre>                                   | <ul> <li>√ dc</li> <li>√ sens</li> <li>♦ sp</li> <li>√ pnoise</li> <li>√ qpac</li> </ul> | <ul> <li>↓ ac</li> <li>↓ dcmatch</li> <li>↓ envlp</li> <li>↓ pxf</li> <li>↓ qpnoise</li> </ul> | ◇ noise<br>◇ stb<br>◇ pss<br>◇ psp<br>◇ qpxf |    |
|                                                                                                    | S-Pa                                                                                            | arameter Ana                                                                             | alysis                                                                                         |                                              |    |
| Ports                                                                                                    |                                                                                                 |                                                                                          | Select                                                                                         | Clea                                         | r  |
| rf load                                                                                                    |                                                                                                 |                                                                                          |                                                                                                |                                              |    |
| <ul> <li>Design</li> <li>Temper</li> <li>Comport</li> <li>Model I</li> </ul>                                                                                                    | Variable<br>rature<br>1ent Parame<br>Parameter                                                  | iter                                                                                     |                                                                                                |                                              |    |
| <ul> <li>Design</li> <li>Temper</li> <li>Comport</li> <li>Model I</li> <li>Sweep Ran</li> </ul>                                                                                                    | icy<br>Variable<br>rature<br>hent Parame<br>Parameter<br>ge                                     | iter                                                                                     |                                                                                                |                                              |    |
| <ul> <li>Design</li> <li>Temper</li> <li>Compor</li> <li>Model I</li> <li>Sweep Ran</li> <li>Start-S</li> <li>Center-</li> </ul>                                                                            | Variable<br>rature<br>nent Parame<br>Parameter<br>ge<br>itop St<br>Span                         | eter<br>art 1.0g                                                                         | Stop                                                                                           | <b>4.0</b> ġ                                 |    |
| <ul> <li>Design</li> <li>Temper</li> <li>Comport</li> <li>Model I</li> <li>Sweep Ran</li> <li>Start-S</li> <li>Center-</li> <li>Sweep Typ</li> <li>Linear</li> </ul>                                        | Variable<br>rature<br>nent Parame<br>Parameter<br>ge<br>itop St<br>Span                         | art 1.0g<br>Step S<br>Numbe                                                              | Stop<br>ize<br>r of Steps                                                                      | 4.0ġ                                         |    |
| <ul> <li>Design</li> <li>Temper</li> <li>Compor</li> <li>Model I</li> <li>Sweep Ran</li> <li>Start-S</li> <li>Center-</li> <li>Sweep Typ</li> <li>Linear</li> <li>Add Specific</li> </ul>                   | Variable<br>rature<br>nent Parame<br>Parameter<br>ge<br>itop St<br>Span<br>e<br><br>c Points    | eter<br>art 1.0g<br>Step S<br>Numbe                                                      | Stop<br>ize<br>r of Steps                                                                      | 4.0ğ                                         |    |
| <ul> <li>Design</li> <li>Temper</li> <li>Compor</li> <li>Model I</li> <li>Sweep Ran</li> <li>Start-S</li> <li>Center-</li> <li>Sweep Typ</li> <li>Linear</li> <li>Add Specific</li> <li>Do Noise</li> </ul> | Variable<br>rature<br>nent Parame<br>Parameter<br>ge<br>Stop St<br>Span<br>e<br>C Points<br>Out | eter<br>art 1.0g<br>Step S<br>Numbe                                                      | Stop<br>ize<br>r of Steps<br>/load                                                             | 4.0ġ                                         |    |

| Status: Ready                        | T=27 C Simulator: spectr                   | e 4  |
|--------------------------------------|--------------------------------------------|------|
| Session Setup Analyses               | Variables Outputs Simulation Results Tools | Help |
| Design                               | Analyses                                   | ۲.   |
| Library RFworkshop                   | # Type Arguments Enable                    | J AC |
| Cell Diff_LNA_test<br>View schematic | 1 sp 16 46 50 Lineyes                      | - DC |
| Design Variables                     | Outputs                                    | Œ    |
| # Name Value                         | # Name/Signal/Expr Value Plot Save March   | 4    |
| 1 frf 2.46<br>2 prf -50              |                                            |      |
|                                      | Plotting mode: Replace -                   | t.   |

Now your Virtuoso Analog Design Environment looks like this:

- Action1-10: Choose **Simulation—Netlist and Run** to start the simulation or click on the **netlist and Run** icon in the Virtuoso Analog Design Environment window.
- Action1-11: In Analog Design Environment window, select **Results->Direct Plot->Main Form...** A Waveform window and a Direct Plot Form window should open.
- Action1-12: In Direct Plot Form window, set Plotting Mode to Append. In the Analysis field, select sp. In the Function field, select GT (for Transducer Gain). In the Modifier field, select dB10. Select Add to Outputs. The form should look like

|                    | CEC PION FOI       | m                 |          |      |
|--------------------|--------------------|-------------------|----------|------|
| OK                 | Cancel             |                   |          | Help |
| Plotting           | g Mode             | Append            |          |      |
| Analys             | is                 |                   |          |      |
| 🔶 sp               | 8                  |                   |          |      |
| Functio            | ) <mark>n</mark>   |                   |          |      |
| $\diamondsuit$ SI  | P 🔷 ZP             | $\diamondsuit$ YP | ⇔ HP     |      |
| $\diamondsuit$ GI  | D $\Diamond$ VSI   | WB 🔷 NFmii        | n 🔷 Gmin |      |
| 🔷 Br               | n ⊘mr              | I NF              | 🔷 Kf     |      |
| 🔷 B1               | lf 🛛 🔶 GT          | i GA              | 🔷 GP     |      |
| 🔷 Gi               | nax 🔷 Gm           | isg 🔷 Guma        | : 💸 ZM   |      |
| -\$ NO             | C 🔷 GA             | C 🔷 GPC           | 🔷 LSB    |      |
| ⇔s:                | SB                 |                   |          |      |
| Descrij<br>Modifie | ption: Trans<br>er | ducer Gain        |          |      |
| $\bigcirc$ Ma      | gnitude 🔶          | dB10              |          |      |
| Add To             | o Outputs          |                   | Plot     |      |
| Pres               | s plot hutto       | n on this for     | n        |      |

- Action1-13: Hit the **Plot** button. In the **Function** field, select **GA** (for Available Power Gain). Hit the **Plot** button again. In the **Function** field, select **GP** (for Operating Power Gain). Hit the **Plot** button once more. We plotted GT, GA and GP in one waveform window.
- Action1-14: In waveform window, click on New Subwindow. Go back to Direct Plot Form. Select **Gmax** (for maximum Transducer Power Gain), Hit the **Plot** button. In the **Function** field, select **Gmsg** (for Maximum Stability Gain). Hit the **Plot** button. Select **Gumx** (for maximum Unilateral Transducer Power Gain), Hit the **Plot** button again.

Now you should get the following waveforms:

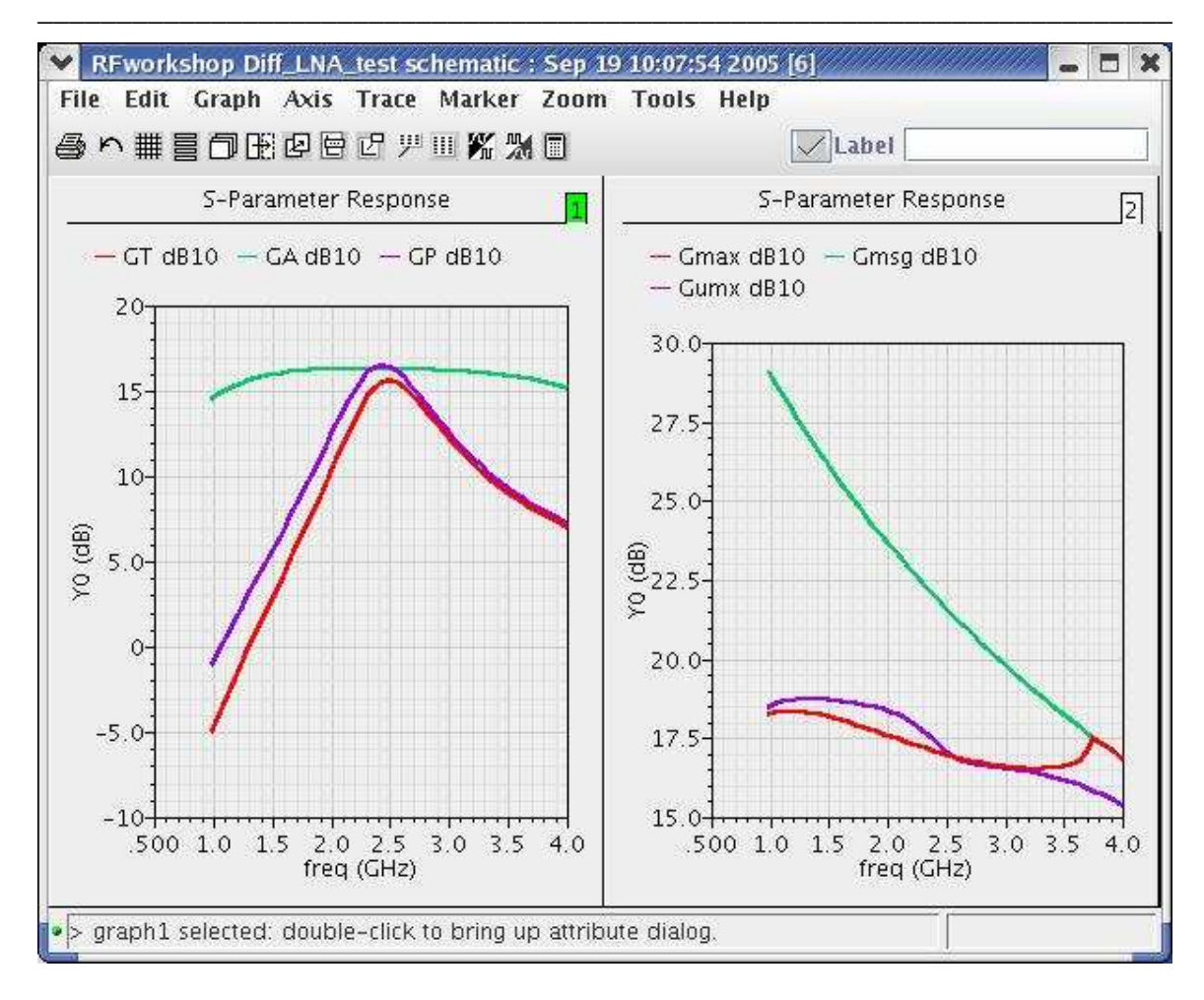

Action1-15: Close waveform window, go back to Direct Plot form. In the Function field, select GAC (Available Gain Circles). In Plot Type, choose Z-Smith, Sweep Gain Level (dB) at Frequency 2.4GHz from 0 to 18dB with step as 2 dB.

| riot Ty | pe         |             |                |
|---------|------------|-------------|----------------|
| ♦ Z-S   | mith 🔷 Y-: | Smith       |                |
| Sweep   | 🔷 fre      | equency 🔶 G | ain Level (dB) |
| Freque  | ncy (Hz)   | 2.46        | Ĩ              |
|         | ango (dB)  |             |                |
| rever P | ande (an)  |             |                |
| Start   | Q          | Stop        | 18             |

- Action1-16: Press **plot** button.
- Action1-17: In waveform window, click on **New Subwindow**.
- Action1-18: Go back to Direct Plot Form, in Function field, select **GPC** (Power Gain Circles). And press Plot button.

The waveforms should look like this:

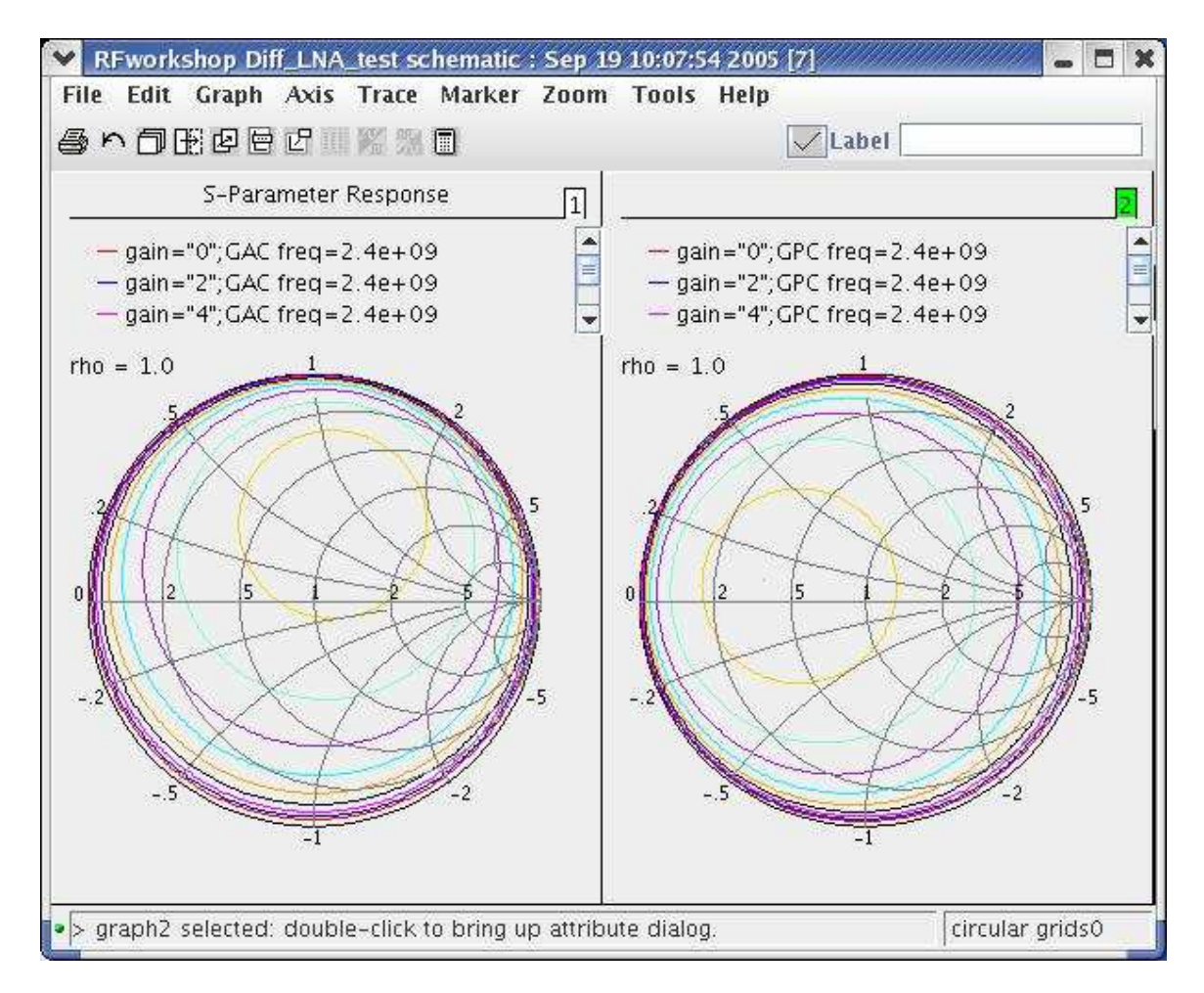

# Action1-19: Close the waveform window, go back to **Direct Plot Window**. In **Function** field, choose **Kf**. Hit **Plot** button.

Action1-20: In **Function** field, choose **B1f**. Hit **Plot** button.

You will get the Stability Curves:

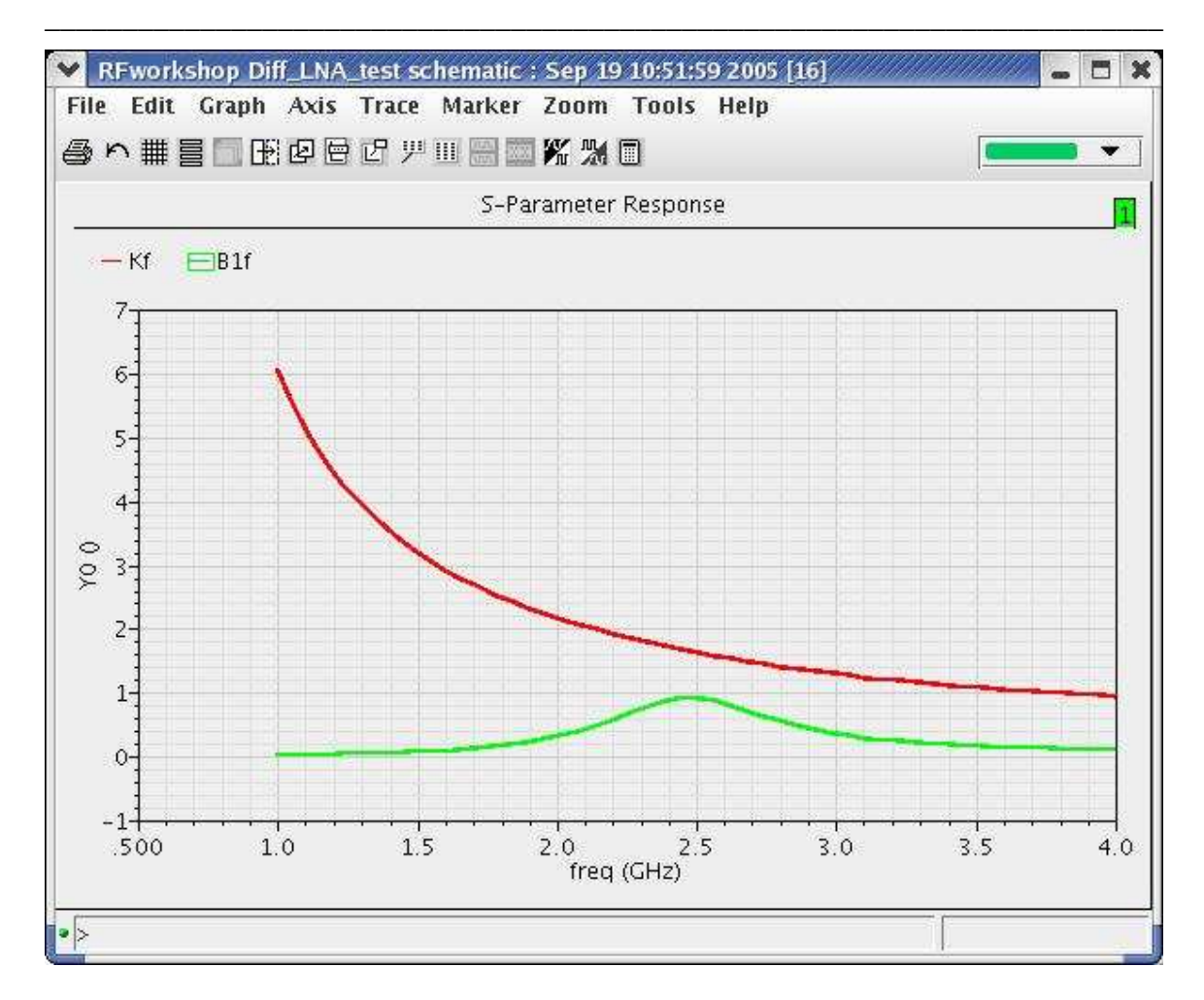

Action1-21: Close the waveform window; go back to **Direct Plot Window**. In **Function** field, choose **LSB** (Load Stability Circles). In Plot Type, choose Z-Smith. Specify Frequency Rage from 2G to 3G with step as 0.2G. Hit **Plot** button.

| ♦ Z-S  | mith 🔷 Y-Si  | nith |      |
|--------|--------------|------|------|
| reque  | ncy Range (H | łz)  |      |
| Start  | <b>2</b> 4   | Stop | 3ġ   |
| Step   | 0.2 <u>Ğ</u> |      | A:   |
| Add To | Outputs      | J    | Plot |

Action1-22: In waveform window, click on **New Subwindow**.

Action1-23: Go back to **Direct Plot Form**, in **Function** field, select **SSB** (Source Stability Circles). And press **Plot** button.

You will get the Load Stability Circles and Source Stability Circle:

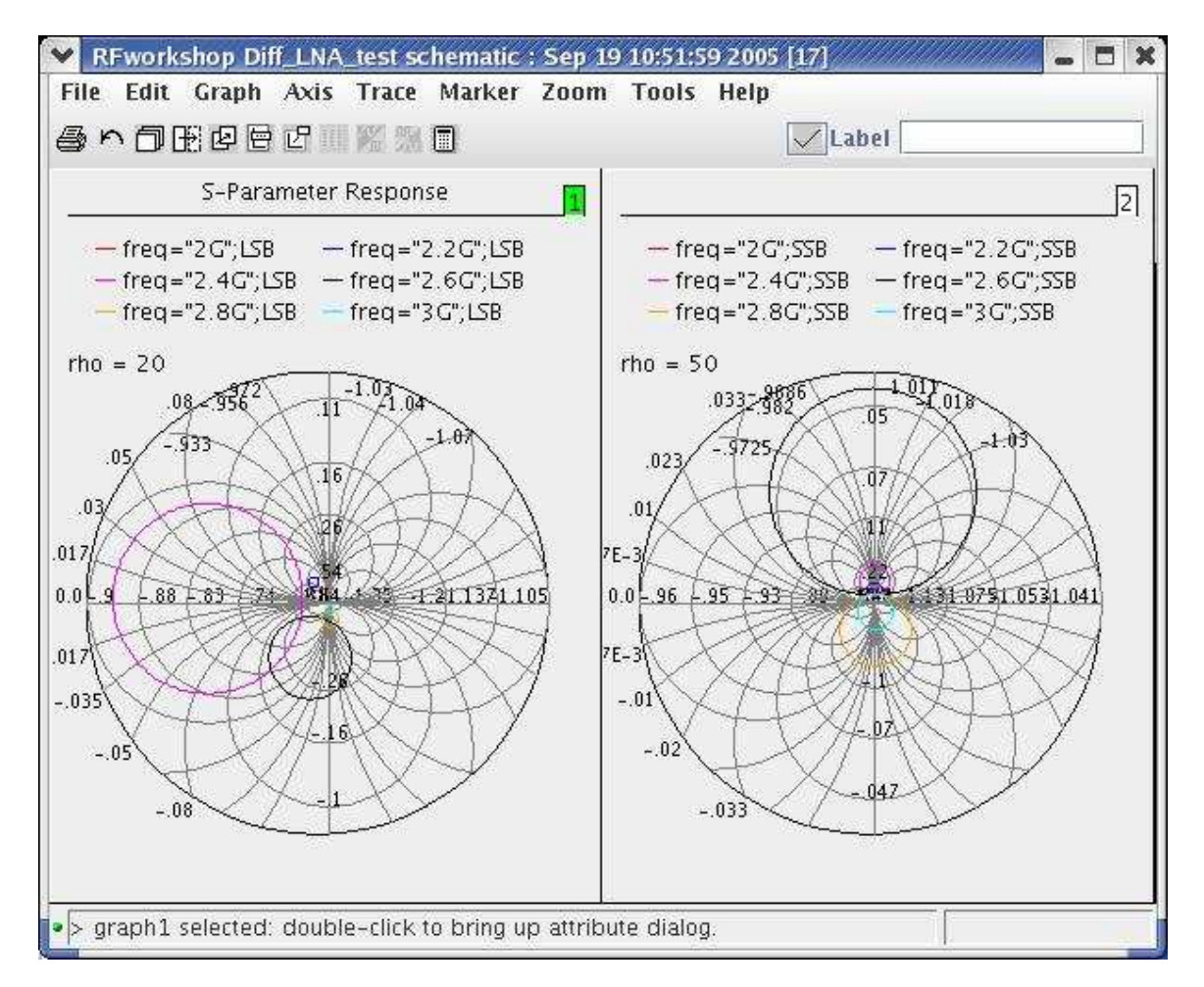

- Action1-27: In the **Direct Plot Form** window, select **NF** (**Noise Figure**) in the **Function** field. In the **Modifier** filed, select **dB10**. Hit the **Plot** button.
- Action1-26: In the waveform window, click on **New Subwindow**.
- Action1-24: Close the waveform window, go back to Direct Plot Form window, in the **function** field, and choose **NC** (Noise Circles). In the **Plot type** field, choose **Z-Smith**. Sweep Noise Level at Frequency 2.4G Hz staring from 0 to 10 dB with step of 1 1dB.

| 🔶 Z-S                       | mith 🔷 Y-Smith              |      |                 |
|-----------------------------|-----------------------------|------|-----------------|
| Sweep                       | 🔷 frequency                 | 🔶 N  | oise Level (dB) |
|                             | Part of Water               |      | 2               |
| reque                       | ncy (Hz) 2.46               |      |                 |
| irequel<br>.evel F          | ncy (Hz) 2.46<br>lange (dB) |      |                 |
| irequel<br>.evel F<br>Start | ncy (Hz) 2.46<br>lange (dB) | Stop | 2.5             |

Action1-25: Hit the **Plot** button.

You should get the following plot:

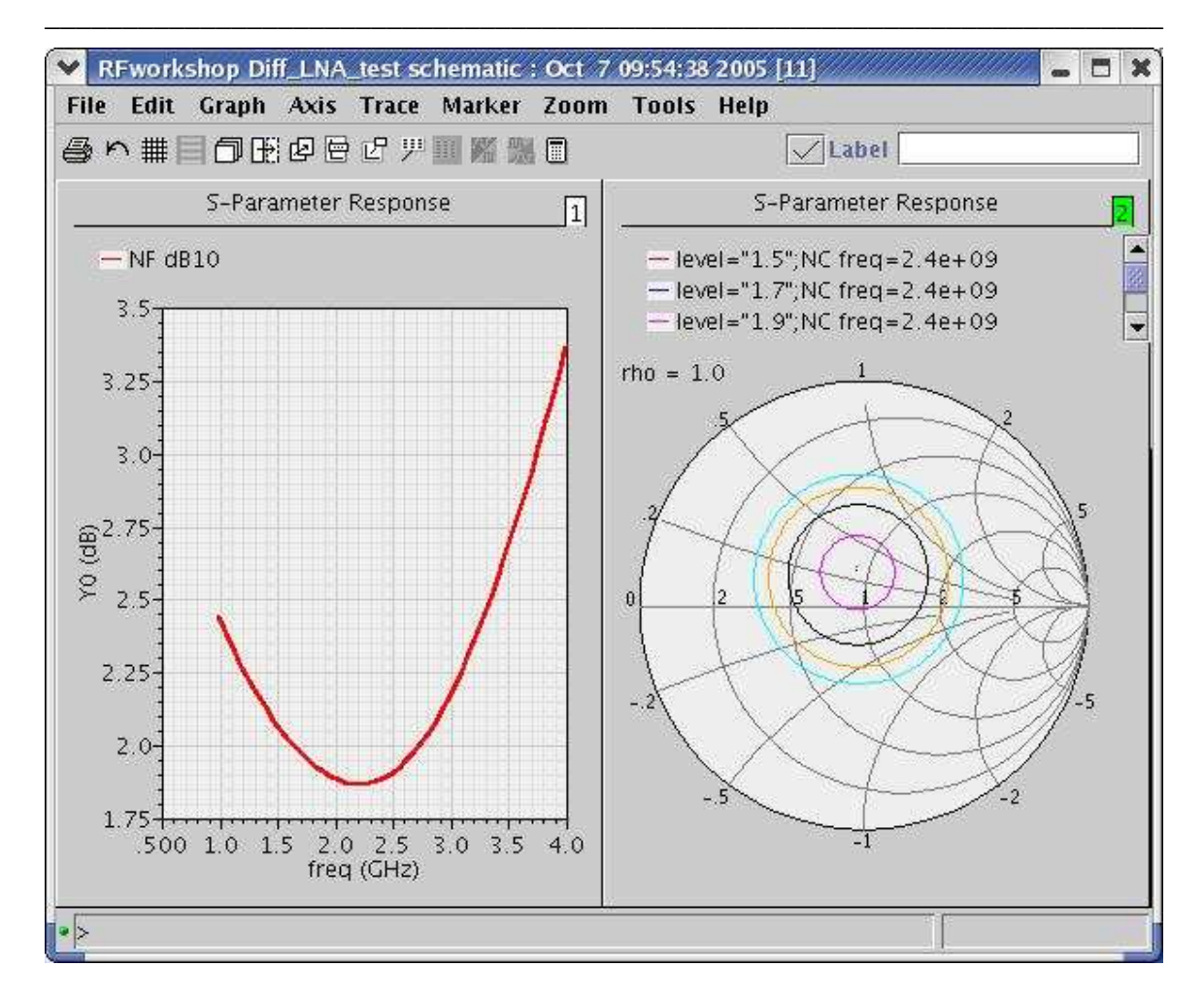

Action1-28: Close the waveform window, go back to the Direct Plot Form window, in the **function** field, and choose **VSWR** (Voltage standing-wave ratio). In the **Modifier** field, select **dB20**. Press on **VSWR1**, then **VSWR2**.

You should get the following waveforms:

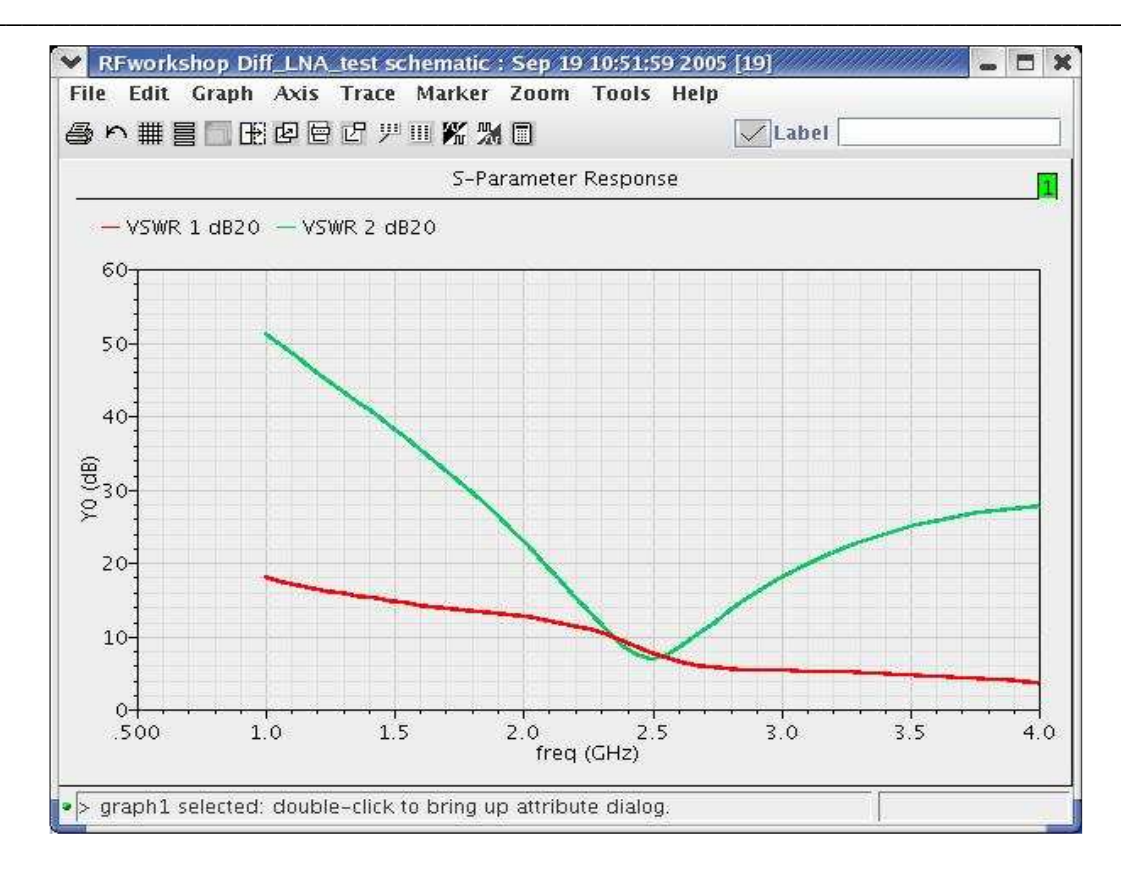

Action1-29: Close the waveform window and click Cancel on the Direct Plot form

#### Lab2: Large Signal Noise Simulation (PSS and Pnoise)

Use the PSS and Pnoise analyses for large-signal and nonlinear noise analyses, where the circuits are linearized around the periodic steady-state operating point. (Use the Noise and SP analyses for small-signal and linear noise analyses, where the circuits are linearized around the DC operating point.) As the input power level increases, the circuit becomes nonlinear, the harmonics are generated and the noise spectrum is folded. Therefore, you should use the PSS and Pnoise analyses. When the input power level remains low, the NF calculated from the Pnoise, PSP, Noise, and SP analyses should all match. For most cases, LNAs work with very low input power level, so SP or noise analysis is enough.

- Action2-1: If not already open, open the *schematic* view of the *Diff\_LNA\_test* in the library *RFworkshop*
- Action2-2: Select the **PORTrf** source. Use the **Edit**—**Properties**—**Objects** command to ensure that the port properties are set as described below:

| Parameter         | Value   |
|-------------------|---------|
| Resistance        | 50 ohm  |
| Port Number       | 1       |
| DC voltage        | (blank) |
| Source type       | sine    |
| Frequency name 1  | RF      |
| Frequency 1       | frf     |
| Amplitude 1 (dBm) | prf     |
| Frequency name 2  | (blank) |
| Frequency 2       | (blank) |
| Amplitude 2 (dBm) | (blank) |

- Action2-3: Check and save the schematic.
- Action2-4: From the Diff\_LNA\_test schematic, start the Virtuoso Analog Design Environment with the **Tools—Analog** Environment command.
- Action2-5: You can choose **Session—Load State**, load state "**Lab2\_Pnoise**" and skip to Action2-15 or ...
- Action2-6: In Vituoso Analog Design Environment, choose Analyses—Choose...

| Action2-7:  | In the Choosing Analyses window, select the <b>pss</b> button in the <b>Analysis</b> field of the window.                                                                                                    |
|-------------|----------------------------------------------------------------------------------------------------|
| Action2-8:  | In pss analyses window, select <b>Auto Calculate</b> button. This<br>automatically calculates either the Beat Frequency or Beat Period of the<br>circuit. If the circuit contains frequency dividers or the input sources do<br>not come from <b>analogLib</b> , it might be necessary to manually calculate the<br>Beat Frequency (or Beat Period). |
| Action2-9:  | In the <b>Output Harmonics</b> field, set the cyclic to <b>Number of Harmonics</b> and set the number of harmonics to 3. This will allow us to look at, in the frequency domain results, 3 harmonics of the Beat Frequency.                                                                                                    |
| Action2-10: | In the Accuracy Defaults (errpreset) field, select the moderate button.                                                                                                    |

Your Choosing Analyses->PSS window should look like...

| Periodic Steady State Analysis   ngine Shooting   Periodic Steady State Analysis   ngine Shooting   Fundamental Tones   Name Expr   Value Signal   Strond Signal   Sweep   Periodic Steady State Analysis   Periodic Steady State Analysis   Periodic State Analysis   Fundamental Tones   Name Expr   Value Signal   Sweep   Periodic State Analysis   Periodic State Analysis   Periodic State Analysis   Periodic State Analysis   Period Period   Period   Period   Period   Period   Period   Period   Period   Period   Period   Period   Period   Period   Period   Period   Period   Period   Period   Period   Period   Period   Period   Period   Period   Period   Period   Period Period Period Period Period Period Period Period Period Period Period Period Period Period Period Period Period Period Period Period Period Period Period Period Period Period Period Period Period Period Period Period Period Period Period Period Period </th <th></th> <th></th>                                                                                                    |                                               |          |
|----------------------------------------------------------------------------------------------------|-----------------------------------------------|----------|
| Ingine Shooting Flexible Balance     Fundamental Tones   Name Expr Value Signal SrcId     Image: Image: | Periodic Steady State Analysis                |          |
| Fundamental Tones   Name Expr Value Signal SrcId   IRF frf 2.46 Large Clear/Add Delete Update From Schematic • Beat Frequency 2.46 Auto Calculate Output harmonics Number of harmonics Number of harmonics Number of harmonics Sweep Sweep                                                                                                    | Shooting Elexible Balance                     |          |
| Name Expr Value Signal SrcId     RF frf 2.46 Large rf     Clear/Add Delete Update From Schematic              Beat Frequency 2.46 Auto Calculate     Beat Period 2.46     Dutput harmonics     Number of harmonics     Image: Conservative image: moderate image: liberal     Viditional Time for Stabilization (tstab)     Sweep     Sweep     Sweep                                                                                                    | nental Tones                                  |          |
| RF frf 2.46 Large   Clear/Add Delete Update From Schematic   • Beat Frequency 2.46 Auto Calculate   • Beat Period 2.46 Auto Calculate   Output harmonics   Number of harmonics 14   • Conservative I moderate liberal   • Additional Time for Stabilization (tstab)   Save Initial Transient Results (saveinit) no   • Sweep                                                                                                    | : Expr Value Signal SrcId                     | 1.5      |
| Clear/Add Delete Update From Schematic                                                                                                    | frf 2.4G Large rf                             |          |
| Clear/Add Delete Update From Schematic                                                                                                    | Large -                                       |          |
| Beat Frequency     Beat Period      2.4g      Auto Calculate      Auto Calculate      Dutput harmonics      Number of harmonics      IQ      Conservative     moderate _ liberal      Additional Time for Stabilization (tstab)      Save Initial Transient Results (saveinit) _ no _ yes      Dscillator _      Sweep _                                                                                                    | ar/Add Delate Undate Emm Schematic            | <u>1</u> |
| Beat Frequency 2.46 Auto Calculate      Beat Period  Output harmonics  Number of harmonics1  Accuracy Defaults (errpreset)  Conservative I moderateIiberal  Additional Time for Stabilization (tstab)  Save Initial Transient Results (saveinit) noyes  Dscillator  Sweep                                                                                                    | spuare from Schemauc                          |          |
| Beat Period     Purce Calculate     Output harmonics     Number of harmonics     Index     Accuracy Defaults (errpreset)     Conservative     Image: moderate     Iberal     Actio Calculate     Auto Calculate     Output harmonics     Index     Auto Calculate     Output harmonics     Index     Auto Calculate     Auto Calculate     Output harmonics     Index     Auto Calculate     Auto Calculate     Auto Calculate     Auto Calculate     Auto Calculate     Auto Calculate     Index     Auto Calculate     Index     Auto Calculate     Index     Auto Calculate     Index     Index     Index     Index     Index     Index     Index     Index     Index     Index     Index     Index     Index     Index     Index     Index     Index                                                                                                    | at Frequency                                  |          |
| Output harmonics   Number of harmonics   IQ     Accuracy Defaults (empreset)   conservative   moderate   liberal   Additional Time for Stabilization (tstab)     Save Initial Transient Results (saveinit)     Dscillator                                                                                                    | at Period                                     |          |
| Output harmonics   Number of harmonics   III   Accuracy Defaults (errpreset)   Conservative   moderate   Iberal   Additional Time for Stabilization (tstab)   Save Initial Transient Results (saveinit)   Dscillator                                                                                                    |                                               |          |
| Number of harmonics1[<br>Accuracy Defaults (errpreset)<br>conservative III moderate liberal<br>Additional Time for Stabilization (tstab) [<br>Save Initial Transient Results (saveinit) no yes<br>Dscillator<br>Sweep                                                                                                    | harmonics                                     |          |
| Accuracy Defaults (empreset)<br>Conservative moderate liberal<br>Additional Time for Stabilization (tstab)                                                                                                    | r of harmonics = 11                           |          |
| Accuracy Defaults (empreset) Conservative I moderate liberal Additional Time for Stabilization (tstab) Save Initial Transient Results (saveinit) no yes Dscillator Sweep                                                                                                    |                                               |          |
| _ conservative ■ moderate _ liberal<br>Additional Time for Stabilization (tstab)<br>Save Initial Transient Results (saveinit) _ no _ yes<br>Oscillator _<br>Sweep _                                                                                                    | y Defaults (errpreset)                        |          |
| Additional Time for Stabilization (tstab)                                                                                                    | nservative 🔳 moderate 🔄 liberal               |          |
| Save Initial Transient Results (saveinit) no yes<br>Oscillator<br>Sweep                                                                                                    | al Time for Stabilization (tstab)             |          |
| Oscillator                                                                                                    | itial Transient Results (saveinit) 🔄 no 🔄 yes |          |
| Oscillator                                                                                                    |                                               |          |
| 3weep _                                                                                                    | or 🔄                                          |          |
| Sweep                                                                                                    |                                               |          |
| Sweep 🔄                                                                                                    |                                               |          |
| JWCCP                                                                                                    |                                               |          |
|                                                                                                    |                                               |          |

Action2-11: Now that you have set up the PSS analysis. Click **pnoise** in the Choosing Analyses form. You must specify the noise source and the number of sidebands for inclusion in the summation of the final results. The larger the number, the more accurate the results will be, until the point where the higher order harmonics are negligible. Spectre will give you warning message regarding accuracy for any maxsideband number lower than 7. You specify the reference sideband as 0 for an LNA because an LNA has no frequency conversion form input to output. The form should look like this:

|                                                          | GLATCOT                                                               | Defaults                                                    | Apply                        |                             | He            |
|----------------------------------------------------------|-----------------------------------------------------------------------|-------------------------------------------------------------|------------------------------|-----------------------------|---------------|
|                                                          |                                                                       | Perio                                                       | dic Noise Ana                | lysis                       |               |
| 88.8                                                     | leat Frequ                                                            | uency (Hz                                                   | 2.46                         |                             |               |
|                                                          | 11-                                                                   |                                                             |                              |                             |               |
| Swe                                                      | eptype _                                                              | default                                                     | Swee                         | p is Currently              | 7 Absolute    |
| Outp                                                     | out Freque                                                            | ency Swe                                                    | ep Range (Hz                 | )                           |               |
| Sta                                                      | art-Stop                                                              | - St                                                        | art <u>10</u>                | Stop                        | <b>4G</b>     |
| Swe                                                      | ер Туре                                                               |                                                             |                              |                             |               |
| 1                                                        | inear .                                                               |                                                             | Step Si                      | ze<br>of Stons              | 8             |
| 1                                                        |                                                                       |                                                             | - Humber                     | or oups                     |               |
| Add                                                      | Specific                                                              | Points 🔄                                                    |                              |                             |               |
| casal.                                                   | S - 2                                                                 |                                                             |                              |                             |               |
| Side                                                     | bands                                                                 | 27.011114.02                                                | 10                           |                             |               |
| Max                                                      | kimum sid                                                             | leband 😑                                                    |                              |                             |               |
|                                                          |                                                                       |                                                             |                              |                             |               |
|                                                          |                                                                       |                                                             |                              |                             |               |
| Outp                                                     | ut                                                                    |                                                             |                              |                             |               |
| Outp<br>pro                                              | out<br>obe                                                            | Output                                                      | Probe Instanc                | e /load                     | Select        |
| Outp<br>pro                                              | out<br>obe                                                            | Output                                                      | Probe Instanc                | e /load                     | Select        |
| Outp<br>pro                                              | ut<br>be<br>t Source                                                  | Output                                                      | Probe Instanc                | e /load                     | Select        |
| Outp<br>pro<br>Input                                     | ut<br>be =<br>t Source<br>rt =                                        | Output<br>Input P                                           | Probe Instanc<br>Port Source | e /load<br>/rf              | Select        |
| Outp<br>pro<br>Input<br>po<br>Refe                       | out<br>obe                                                            | Output<br>Input P<br>le-band                                | Probe Instanc<br>Port Source | e /load                     | Select        |
| Outp<br>pro<br>Input<br>po<br>Refe<br>Ent                | out<br>obe<br>t Source<br>ort<br>rence sid                            | Output<br>Input P<br>le-band                                | Probe Instanc<br>Port Source | e <mark>/load</mark><br>/rf | Select Select |
| Outp<br>pro<br>Input<br>po<br>Refe<br>Ent                | out<br>obe<br>t Source<br>ort<br>rence sid                            | Output<br>Input P<br>le-band                                | Probe Instanc<br>Port Source | e /load<br>/rf              | Select Select |
| Outp<br>pro<br>Input<br>po<br>Refe<br>Ent                | out<br>obe<br>t Source<br>ort<br>rence sid<br>ter in field<br>se Type | Output<br>Input P<br>Ie-band<br>I<br>sources                | Probe Instanc<br>Port Source | e /load<br>/rf              | Select        |
| Outp<br>pro<br>Input<br>Po<br>Refe<br>Ent<br>Noi:<br>Sou | out<br>obe                                                            | Output<br>Input P<br>le-band<br>I<br>sources<br>jle sidebai | Probe Instanc<br>Port Source | e /load<br>/rf              | Select        |

Action2-12: Make sure the **Enabled** button is active, and click **OK** in the Choosing Analyses form.

Action2-13: In the Virtuoso Analog Design Environment window, double click on prf in the field of Design Variables. Change the input power to -20.

| ок      | Cancel   | Apply   | Apply & Run Simulat | ion |            | Help           |
|---------|----------|---------|---------------------|-----|------------|----------------|
|         | 5        | elected | Variable            | Т   | able of De | sign Variables |
| Hame    |          | prf     |                     | #   | Name       | Value          |
| Value ( | (Expr)   | -20     |                     | 1   | frf        | 2.4G           |
| 1 1 1   | · · · [  |         | r r 7               | 12  | prf        | -50            |
| Add     | Delete   | Change  | Next Clear Find     |     |            |                |
|         |          |         | 1 - V               | 2   |            |                |
| Cellvie | w Variab | les Co  | py From Copy To     |     |            |                |

Action2-14: Click **Change**. Click on OK to close the Editing Design Variables window.

Your Virtuoso Analog Environment will look like this:

| Status: Ready                       | T=27 Č Simulator: spectr                                                                                                    | e 4                                                             |
|-------------------------------------|----------------------------------------------------------------------------------------------------|-----------------------------------------------------------------|
| Session Setup Analyses              | Variables Outputs Simulation Results Tools                                                                                        | Help                                                            |
| Design                              | Analyses                                                                                                    | ⊦₹ <sub>₹</sub>                                                 |
| ibrary RFworkshop                   | # Type Arguments Enable                                                                                                    | JAC<br>F TRAN                                                   |
| Cell Diff_LNA_test<br>Aew schematic | 1         pnoise         3         16         46         8         yes           2         pss         2.46         2         yes | コ DC<br>      - <br>      - <br>      - <br>      - <br>      - |
| Design Variables                    | Outputs                                                                                                    | Œ,                                                              |
| # Name Value                        | # Name/Signal/Expr Value Plot Save March                                                                                          | Ű                                                               |
| l frf 2.46<br>2 prf -20             |                                                                                                    | <i>≫</i><br>₩                                                   |
|                                     |                                                                                                    | 8                                                               |
|                                     | Plotting mode: Replace -                                                                                                    | to,                                                             |

Action2-15: In your Analog Design Environment, Choose Simulation—Netlist and Run or click the Netlist and Run icon to start the simulation.

- Action2-16: In the Virtuoso Analog Design Environment, Choose **Results—Direct Plot—Main Form**.
- Action2-17: In the Direct Plot Form, select the **pnoise** button, and configure the form as follows:

| ок         | Cancel      |                   | Help |
|------------|-------------|-------------------|------|
| Plotting   | j Mode      | Append            |      |
| Analys     | is          |                   |      |
| 💸 ps       | s 🔶 pnoise  |                   |      |
| Functio    | in          |                   |      |
| 🔷 Ou       | itput Noise | 😞 Input Noise     |      |
| 🔶 No       | ise Figure  | 🔷 Noise Factor    |      |
| $\odot$ NF | dsb         | 😞 Fdsb            |      |
| <> NF      | ieee        | 😞 Fieee           |      |
| 10000      | ase Noise   | Transfer Function |      |

Action2-18: Click the **Plot** button.

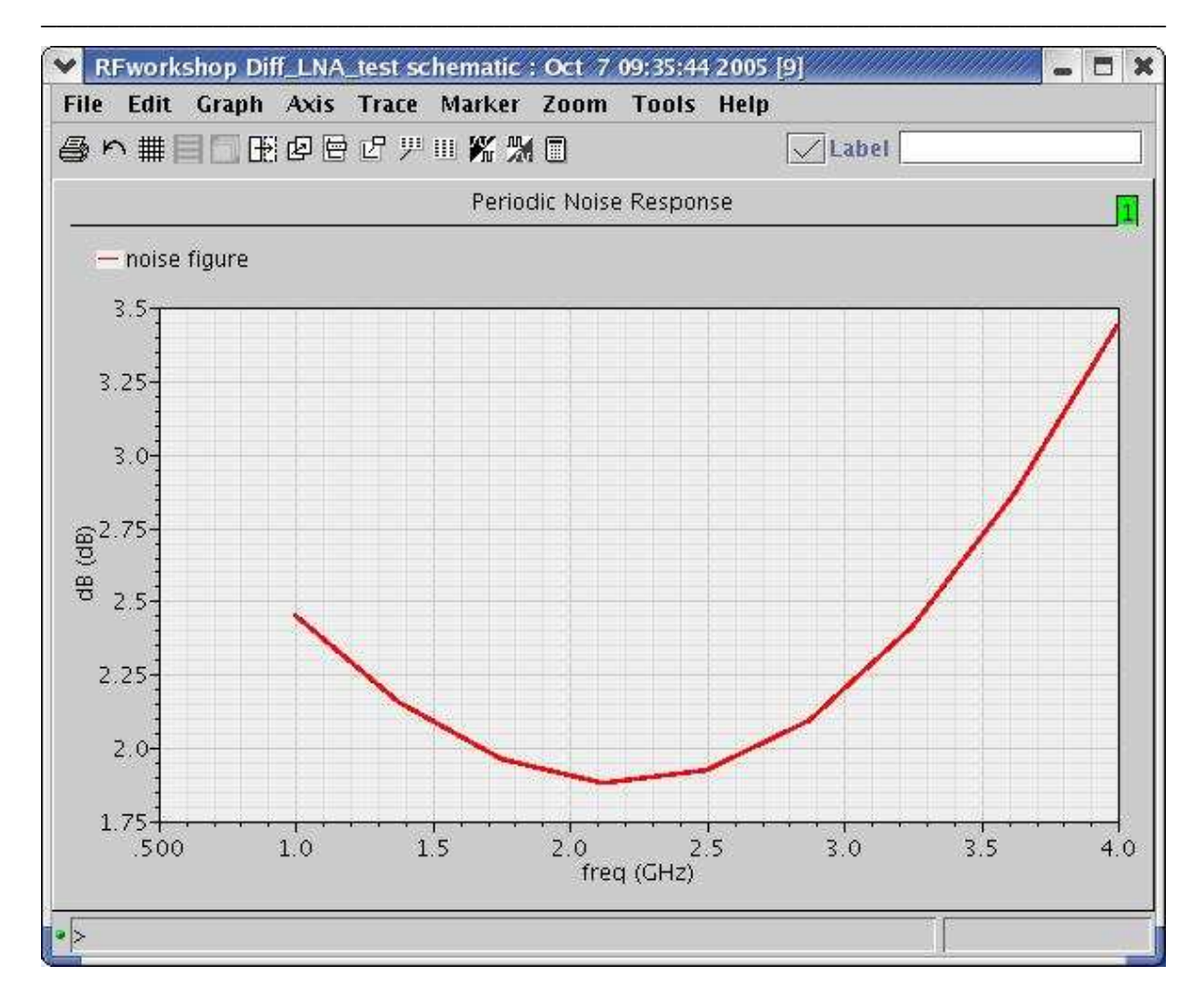

The Waveform window displays the Noise Figure. The NF from Phoise is slightly larger than the NF from SP because at Pin = -20 dBm, the LNA demonstrates very weak nonlinearity and noise as other high harmonics are convoluted.

Action2-19: Close the waveform window and click **Cancel** on the Direct Plot form. Close the Virtuoso Analog Design Environment window.

#### Lab3: Gain Compression and Total harmonic Distortion (Swept PSS)

A PSS analysis calculates the operating power gain. That is, the ratio of power delivered to the load divided by the power available from the source. This gain definition is the same as that for GP. Therefore, the gain from PSS should match GP when the input power level is low and nonlinearity is weak. After the PSS analysis with swept input power level, plot the output power against the input power level. Determine the 1 dB compression point from the curve.

- Action3-1: If not already open, open the *schematic* view of the *Diff\_LNA\_test* in the library *RFworkshop*
- Action3-2: Select the **PORTrf** source. Use the **Edit**—**Properties**—**Objects** command to ensure that the port properties are set as described below:

| Parameter         | Value   |
|-------------------|---------|
| Resistance        | 50 ohm  |
| Port Number       | 1       |
| DC voltage        | (blank) |
| Source type       | sine    |
| Frequency name 1  | RF      |
| Frequency 1       | frf     |
| Amplitude 1 (dBm) | prf     |

Action3-3: Check and save the schematic.

Action3-4: From the Diff\_LNA\_test schematic, start the Virtuoso Analog Design Environment with the **Tools—Analog** Environment command.

- Action3-5: You can choose **Session—Load State**, load state "**Lab3\_P1dB**" and skip to Action3-9 or ...
- Action3-6: In Vituoso Analog Design Environment, choose Analyses—Choose...

Action3-7: In the Choosing Analyses window, select the **pss** button in the **Analysis** field of the window. Set up the form as follows:

| ок                                                                                                    | Cancel                                                                                                    | Default                          | s Appl                                 | У                                                                         |                                                                      |                                          |                                  |               | H        |
|----------------------------------------------------------------------------------------------------|----------------------------------------------------------------------------------------------------|----------------------------------|----------------------------------------|---------------------------------------------------------------------------|----------------------------------------------------------------------|------------------------------------------|----------------------------------|---------------|----------|
| Funda                                                                                                    | nental                                                                                                    | Tones                            |                                        |                                                                           |                                                                      |                                          |                                  |               |          |
| t Nam                                                                                                    | e                                                                                                    | Expr                             | v.                                     | alue                                                                      | Sig                                                                  | nal                                      | Src                              | Id            |          |
| 2 RF                                                                                                    |                                                                                                    | frf                              | 2                                      | . 46                                                                      | Lar                                                                  | ge                                       | rf                               |               |          |
|                                                                                                    |                                                                                                    | ×.                               |                                        |                                                                           | Large                                                                |                                          | 8                                |               |          |
| Cle                                                                                                    | ar/Add                                                                                                    | Del                              | ete                                    | Upd                                                                       | ate Fro                                                              | m Sch                                    | ematic                           | :             |          |
| Be<br>Be                                                                                                    | eat Free<br>eat Peri                                                                                        | quency<br>iod                    | 2.46                                   | )                                                                         |                                                                      | Auto                                     | Calcu                            | late 🔳        |          |
| Numbe                                                                                                    | r of ha                                                                                                    | nics<br>rmonics                  |                                        | 14                                                                        |                                                                      | ]                                        |                                  |               |          |
| Contraction                                                                                                    | onserv<br>nal Tim                                                                                           | ative ∎<br>ne for St             | moder<br>abilizat                      | ate 🔄<br>tion (ts                                                         | liberal<br>tab) [                                                    |                                          |                                  |               |          |
| ⊥ c<br>Additio<br>Save I<br>Oscilla                                                                               | nal Tim<br>nitial Ti<br>tor 🗌                                                                               | ative 🔳<br>ne for St<br>ransient | moder<br>abilizat<br>Result            | rate ⊔<br>ion (ts<br>s (savi                                              | liberal<br>tab) [<br>einit) _                                        | ) no _                                   | ) yes                            | <u> </u>      |          |
| c<br>Additio<br>Save I<br>Oscilla<br>Sweep                                                                        | nal Tim<br>nitial Ti<br>tor<br>Variable                                                                     | e =                              | rrprese<br>moder<br>abilizat<br>Result | ion (ts<br>ion (ts<br>s (save<br>Freque<br>Variab                         | liberal<br>tab) [<br>einit)<br>ency Va<br>le Nam                     | on  <br>sideire<br>e pri                 | ) yes<br>? ◆ no                  | i ⊘ye         | S        |
| c<br>Additio<br>Save I<br>Oscilla<br>Sweep                                                                        | nal Tim<br>nitial Ti<br>tor<br>Variable                                                                     | e =                              | rrprese<br>moder<br>abilizat<br>Result | rate<br>ion (ts<br>s (savu<br>Freque<br>Variab                            | liberal<br>tab) [<br>einit)<br>ency Va<br>le Nam<br>Select           | no<br>ariable<br>e pri<br>Desigi         | ) yes<br>? ◆ no<br>[<br>n Varia  | i ⊘ye<br>ble  | 5        |
| c<br>Additio<br>Save I<br>Oscilla<br>Sweep<br>Sweep<br>♦ St                                                       | nal Tim<br>nitial Ti<br>tor<br>variable<br>Range<br>art-Sto                                                 | e                                | rrprese<br>moder<br>abilizat<br>Result | rate<br>ion (ts:<br>s (savi<br>Frequi<br>Variab                           | liberal<br>tab) [<br>einit)<br>ency Va<br>le Nam<br>Select           | ] no<br>ariable<br>e [pr:]<br>Design     | ) yes<br>? ◆ no<br>[<br>]<br>-S  | i ⊘ye:<br>ble | s        |
| C<br>Additio<br>Save I<br>Oscilla<br>Sweep<br><br>Sweep<br>◆ St<br>~ Ce                                           | variable<br>Range<br>art-Sto                                                                                | e op ;<br>pan                    | rrprese<br>moder<br>abilizat<br>Result | rate<br>ion (ts:<br>s (savi<br>Frequi<br>Variab                           | liberal<br>tab) [<br>einit)<br>ency Va<br>le Nam<br>Select           | no<br>ariable<br>e pri<br>Desigi<br>Stop | yes<br>? ◆ no<br>(<br>n Varia    | ble           | s        |
| Additio<br>Save I<br>Oscilla<br>Sweep                                                                             | variable<br>Range<br>art-Sta<br>Type                                                                        | e for St                         | rrprese<br>moder<br>abilizat<br>Result | rate<br>ion (ts<br>s (savi<br>Freque<br>Variab                            | liberal<br>tab) [<br>einit)<br>ency Va<br>le Nam<br>Select           | no<br>ariable<br>e pri<br>Design<br>Stop | yes<br>? ◆ no<br>(<br>1 Varia    | ble           | 5        |
| ☐ Cr<br>Additio<br>Save I<br>Oscilla<br>Sweep<br>\$Sweep<br>\$St<br>\$Sweep<br>\$Sweep<br>\$Sweep<br>\$Li<br>\$Li | nal Tim<br>nitial Ti<br>tor<br>wariable<br>Range<br>art-Sto<br>nter-S<br>Type<br>near<br>garithm            | e op span                        | rrprese<br>moder<br>abilizat<br>Result | rate<br>ion (ts:<br>s (savu<br>Freque<br>Variab<br>-30<br>Step S<br>Numbe | liberal<br>tab) [<br>einit)<br>ency Va<br>le Nam<br>Select<br>Select | no<br>ariable<br>e pri<br>Design<br>Stop | ) yes<br>? ◆ no<br>[<br>10]      | i ⊘ye:<br>ble | 5        |
| ☐ Cl<br>Additio<br>Save I<br>Oscilla<br>Sweep<br>Sweep<br>♦ SI<br>◇ Ce<br>Sweep<br>♦ Li<br>◇ Lo                   | nal Tim<br>nitial Ti<br>tor<br>variable<br>Range<br>art-Sto<br>nter-S<br>Type<br>near<br>garithm<br>secific | e                                | rrprese<br>moder<br>abilizat<br>Result | rate<br>ion (ts'<br>s (save<br>Freque<br>Variab                           | liberal<br>tab) [<br>einit)<br>ency Va<br>le Nam<br>Select<br>Select | no ariable<br>e pr:<br>Design<br>Stop    | ) yes<br>? ◆ no<br>(<br>10<br>10 | ı ⊘ye:<br>ble | <b>s</b> |

Action3-8: Make sure the **Enabled** button is on. Click on **OK** on the choosing analyses form.

| Status: Ready          | T=27 C Simulator: spectr                   | e 4                   |
|------------------------|--------------------------------------------|-----------------------|
| Session Setup Analyses | Variables Outputs Simulation Results Tools | Help                  |
| Design                 | Analyses                                   | ×.                    |
| Library RFworkshop     | # Type Arguments Enable                    | JAC<br>F TRAN         |
| Cell Diff_LNA_test     | 1 pss 2.46 10 -30 -5 yes                   | - DC                  |
| View schematic         |                                            | I<br>I<br>X<br>Y<br>Z |
| Design Variables       | Outputs                                    | Œ,                    |
| # Name Value           | # Name/Signal/Expr Value Plot Save March   | 4                     |
| 1 frf 2.46             |                                            | <u> </u>              |
| 2 prf -50              |                                            | 000                   |
|                        |                                            | 8                     |
|                        | Plotting mode: Replace                     | +                     |

Now your Virtuoso Analog Design Environment will look like:

- Action3-9: In your Analog Design Environment, Choose Simulation—Netlist and Run or click the Netlist and Run icon to start the simulation.
- Action3-10: In the Virtuoso Analog Design Environment, Choose **Results—Direct Plot—Main Form**.
- Action3-11: In the Direct Plot Form, select the **pss** button, and configure the form as follows:

|                                             | Cancel                                                                 | Hel                              |
|---------------------------------------------|------------------------------------------------------------------------|----------------------------------|
| Pottin<br>Malvs                             | g Mode Ap                                                              | pend 💴                           |
| A ne                                        |                                                                        |                                  |
| • p:                                        | 55                                                                     |                                  |
| uncti                                       | on                                                                     |                                  |
| $\sim$ V                                    | oltage                                                                 | 😞 Current                        |
| <\$₽                                        | ower                                                                   | Voltage Gain                     |
| $\diamond 0$                                | urrent Gain                                                            | Power Gain                       |
| <ul><li>&lt;□</li></ul>                     | ransconductanc                                                         | e VTransimpedance                |
| <b>•</b> 0                                  | ompression Poil                                                        | nt VIPN Curves                   |
| ~ P                                         | ower Contours                                                          | Reflection Contours              |
| ∨ H                                         | armonic Freque                                                         | ncy Ver Added Eff.               |
| Y P                                         | ower Gain vs P                                                         | out V Comp. As Pout              |
| √n                                          | oue complex in                                                         | iþ. √1πυ                         |
| Select                                      | t Port                                                                 | ( fixed R(port) ) 👘 🛁            |
| orma                                        | t Output Powe                                                          | 1 <b>1</b> ,                     |
| Sain (                                      | Compression (d)                                                        |                                  |
| Jouri V                                     | winpression (u                                                         | uy [**                           |
| "<br>  nnut                                 | prf" ranges from<br>Power Extranol:                                    | n -30 to -5<br>ation Point (dBm) |
|                                             | (Defaults to                                                           | -30)                             |
|                                             | it Referred 1dB                                                        | Compression -                    |
| Inpu                                        |                                                                        |                                  |
| Inpu<br>1st O                               | rder Harmonic                                                          |                                  |
| Inpu<br>1st O<br>0                          | rder Harmonic<br>0                                                     |                                  |
| Inpu<br>1st O<br>0                          | rder Harmonic<br>0<br>2.46                                             |                                  |
| Inpu<br>1st O<br>0<br>1<br>2<br>3           | rder Harmonic<br>0<br>2.46<br>4.86<br>7.26                             |                                  |
| Inpu<br>1st 0<br>0<br>1<br>2<br>3<br>4      | rder Harmonic<br>0<br>2.46<br>4.86<br>7.26<br>9.66                     |                                  |
| Inpu<br>1st 0<br>0<br>1<br>2<br>3<br>4<br>5 | rder Harmonic<br>0<br>2.46<br>4.86<br>7.26<br>9.66<br>126              |                                  |
| Inpu<br>1st 0<br>1<br>2<br>3<br>4<br>5      | rder Harmonic<br>0<br>2.46<br>4.86<br>7.26<br>9.66<br>126<br>0 Outputs |                                  |

Action3-12: Select output port **load** on schematic.

The P1dB plot appears in the Waveform window.

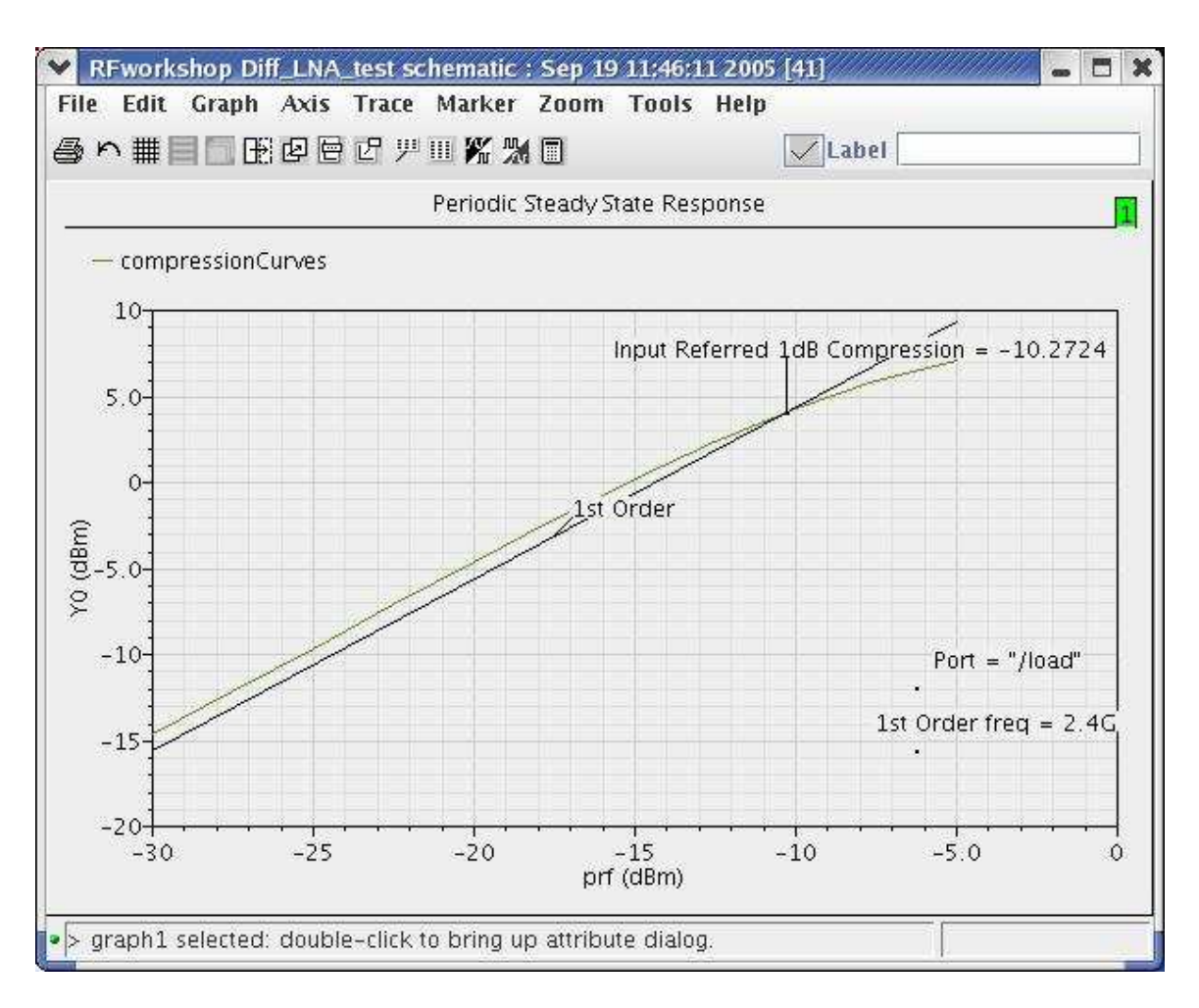

The gain at -30 dBm input power level is -14.7 - (-30) = 15.3 dBm which is a good match for the small signal gain.

After the PSS analysis, you can observe the harmonic distortion of the LNA by plotting the spectrum of any node voltage. Harmonic distortion is characterized as the ratio of the power of the fundamental signal divided by the sum of the power at the harmonics.

- Action3-13: Close the waveform window.
- Action3-14: In the Direct Plot Form, select the **pss** button, and configure the form as follows:

| 100 C                                                                              | ancel                                               | H                        |
|------------------------------------------------------------------------------------|-----------------------------------------------------|--------------------------|
| lotting M<br>nalysis                                                               | lode Appe                                           | nd 💷                     |
| 🔶 pss                                                                              |                                                     |                          |
| Function                                                                           |                                                     |                          |
| <ul> <li>Volta;</li> <li>Powe</li> </ul>                                           | ge<br>ir                                            | ✓ Current ✓ Voltage Gain |
| 🔷 Curre                                                                            | nt Gain                                             | 🔷 Power Gain             |
| Trans                                                                              | conductance                                         | Transimpedance           |
| Comp                                                                               | ression Point                                       | Poflection Contours      |
| Ham                                                                                | nnic Frequency                                      | Power Added Fff.         |
| Powe                                                                               | er Gain Vs Pout                                     | Comp. Vs Pout            |
| Node                                                                               | Complex Imp.                                        | THD                      |
|                                                                                    | 194610                                              |                          |
| Select                                                                             | Net                                                 |                          |
| Select<br>Sweep                                                                    | Net                                                 |                          |
| Select<br>Sweep<br>♦ spectr                                                        | Net<br>um <sub>v</sub> time                         |                          |
| Select<br>Sweep<br>♦ spectr<br>Signal Lev                                          | ven ⇒ time                                          | ~ ms                     |
| Select<br>Sweep<br>♦ spectr<br>Signal Lev<br>Modifier                              | vım √time<br>∕el ∳peak                              | ~ ms                     |
| Select<br>Sweep<br>spectr<br>Signal Lev<br>Modifier<br>Magni<br>Real               | vım ç>time<br>/el ∳peak<br>tude Ç Phase<br>Ç Imagin | √ ms<br>♦ dB20<br>ary    |
| Select<br>Sweep<br>spectr<br>Signal Lev<br>Modifier<br>Magni<br>Real<br>Vidd To Ou | vel ∳peak<br>tude ◇ Phase<br>◇ Imagin               | √ ms<br>♦ dB20<br>ary    |

Action3-15: Select output **net RFout** on schematic.

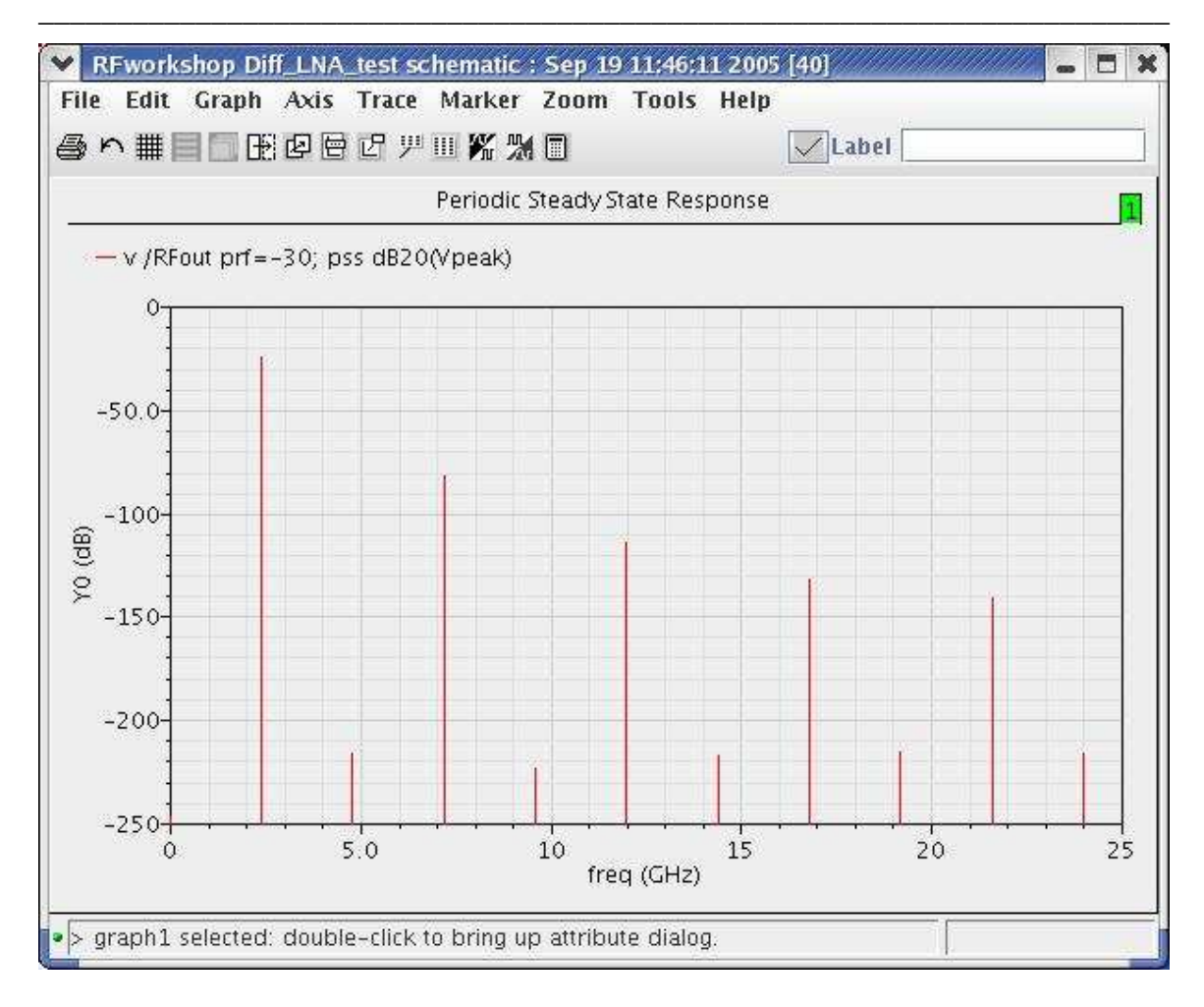

it is obvious that the DC and all the even modes at the output are suppressed because the LNA we investigated is a differential LNA.

Action3-16: After viewing the waveforms, close waveform window.

Action3-17: In the Direct Plot Form, select the **pss** button, and choose **THD** function.

| VIX VII                                                                                                    | ncel                                                                                                    | He                                                                                                    | elp |
|----------------------------------------------------------------------------------------------------|----------------------------------------------------------------------------------------------------|----------------------------------------------------------------------------------------------------|-----|
| Plotting Mo<br>Analysis                                                                                                    | de Appe                                                                                                    | nd                                                                                                    |     |
| 🔶 pss                                                                                                    |                                                                                                    |                                                                                                    |     |
| Function                                                                                                    |                                                                                                    |                                                                                                    |     |
| Voltage                                                                                                    |                                                                                                    |                                                                                                    |     |
| Power                                                                                                    |                                                                                                    | 🗸 Voltage Gain                                                                                        |     |
| ↓ Curren                                                                                                    | t Gain                                                                                                    |                                                                                                    |     |
| Transc                                                                                                    | onductance                                                                                                    | Transimpedance                                                                                        |     |
| Compr                                                                                                    | ession Point                                                                                                    | VIPN Curves                                                                                           |     |
|                                                                                                    |                                                                                                    | Mar.                                                                                                  |     |
| Power                                                                                                    | Contours<br>nic Frequency                                                                                                    | <ul> <li>Reflection Contours</li> <li>Power Added Eff.</li> </ul>                                     |     |
| Power Harmo Power Power Node C Select                                                                                                    | Contours<br>nic Frequency<br>Gain Vs Pout<br>Complex Imp.<br>Net                                                                                                 | <ul> <li>Reflection Contours</li> <li>Power Added Eff.</li> <li>Comp. Vs Pout</li> <li>THD</li> </ul> |     |
| Power Harmo Power Power Node C Select Fundament:                                                                                                    | Contours<br>nic Frequency<br>Gain Vs Pout<br>Complex Imp.<br>Net<br>al                                                                                           | <ul> <li>Reflection Contours</li> <li>Power Added Eff.</li> <li>Comp. Vs Pout</li> <li>THD</li> </ul> |     |
| Verver<br>Verver<br>Verver<br>Node C<br>Select<br>Fundament                                                                                                    | Contours<br>nic Frequency<br>Gain Vs Pout<br>Complex Imp.<br>Net<br>al                                                                                           | <ul> <li>Reflection Contours</li> <li>Power Added Eff.</li> <li>Comp. Vs Pout</li> <li>THD</li> </ul> |     |
| <ul> <li>Power</li> <li>Harmo</li> <li>Power</li> <li>Node C</li> </ul> Select                                                                                                  | Contours<br>nic Frequency<br>Gain Vs Pout<br>Complex Imp.<br>Net<br>al<br>0<br>Complex Imp.                                                                      | <ul> <li>Reflection Contours</li> <li>Power Added Eff.</li> <li>Comp. Vs Pout</li> <li>THD</li> </ul> |     |
| <ul> <li>Power</li> <li>Harmo</li> <li>Power</li> <li>Node C</li> <li>Select</li> <li>Fundamenta</li> <li>0</li> <li>1</li> <li>2</li> <li>4.8</li> <li>3</li> <li>7</li> </ul> | Contours<br>nic Frequency<br>Gain Vs Pout<br>Complex Imp.<br>Net                                                                                                 | <ul> <li>Reflection Contours</li> <li>Power Added Eff.</li> <li>Comp. Vs Pout</li> <li>THD</li> </ul> |     |
| Power Harmo Power Power Node C Select Fundamenta 0 1 2 4.8 3 7.2 4 9.6                                                                                                    | Contours<br>nic Frequency<br>Gain Vs Pout<br>Complex Imp.<br>Net<br>al<br>0<br>0<br>0<br>0<br>0<br>0<br>0<br>0<br>0<br>0<br>0<br>0<br>0<br>0<br>0<br>0<br>0<br>0 | <ul> <li>Reflection Contours</li> <li>Power Added Eff.</li> <li>Comp. Vs Pout</li> <li>THD</li> </ul> |     |
| Power Harmo Power Power Node C Select Fundamenta 0 1 2.4 3 7.2 4 9.6 5 12                                                                                                    | Contours<br>nic Frequency<br>Gain Vs Pout<br>Complex Imp.<br>Net                                                                                                 | <ul> <li>Reflection Contours</li> <li>Power Added Eff.</li> <li>Comp. Vs Pout</li> <li>THD</li> </ul> |     |
| Power Harmo Power Power Power Node C Select Fundamenta 0 1 2.4 2 4.8 3 7.9 4 9.6 5 12 Add To Out                                                                                | Contours<br>nic Frequency<br>Gain Vs Pout<br>Complex Imp.<br>Net<br>al<br>0<br>10<br>10<br>10<br>10<br>10<br>10<br>10<br>10<br>10<br>10<br>10<br>10<br>1         | <ul> <li>Reflection Contours</li> <li>Power Added Eff.</li> <li>Comp. Vs Pout</li> <li>THD</li> </ul> |     |

#### Action3-18: Select output **net RFout** on schematic.

The THD plot appears in the Waveform window.

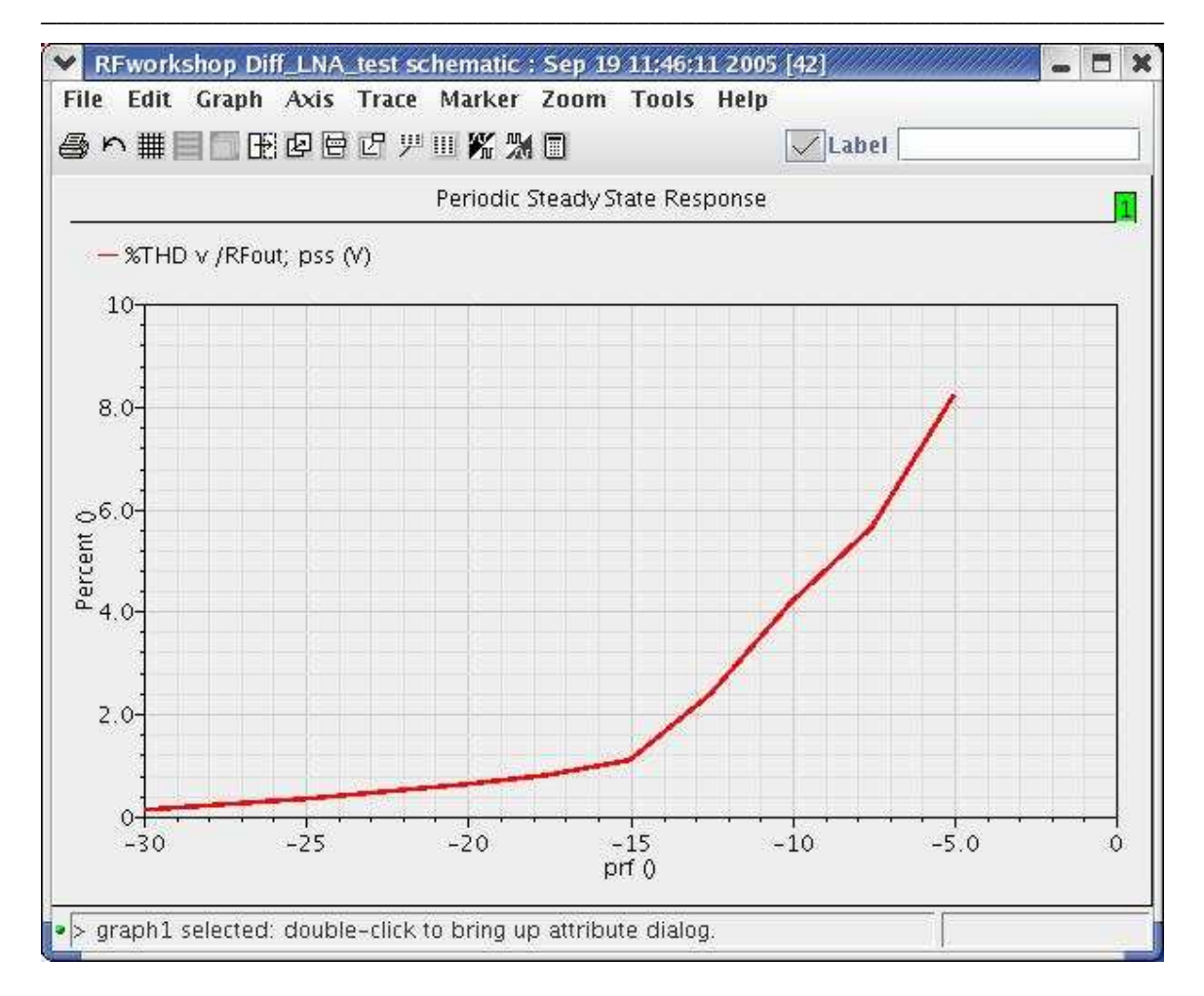

Action3-19: Close the waveform window and click **Cancel** on the Direct Plot form.

#### **IP3** measurements

SpectreRF offers Several ways to simulate IP3.

The first method treats one tone as a large signal, for example  $\omega_1$ , and performs a PSS analysis on this signal. The other tone, for example  $\omega_2$ , is treated as a small signal and a PAC analysis is performed based on the linear time-varying systems obtained after the PSS analysis. The IP3 point is the intercept point between the power for the signal  $\omega_2$  and the power for the signal  $2\omega_1 - \omega_2$ . Since the magnitude of this component is  $0.75\alpha_3A_1^2A_2$ , it has a linear relationship with the power level of the tone  $\omega_2$ . Thus the  $\omega_2$  component can be treated as a small signal. It is necessary to set the power level of both tones the same.

The second method treats both tones as large signals and uses a QPSS analysis.

Both the first and second methods are equivalent because of the linear dependence of the output component's magnitude,  $2\omega_1 - \omega_2$ , on the input component's magnitude,  $\omega_2$ . The recommended method is to use the PSS and PAC analyses for IP3 simulation because the PSS with PAC analysis method is more efficient than the QPSS analysis, and because the calculated IP3 is theoretically expected to be the same and is actually very close numerically.

The third method uses the PSS analysis with the beat frequency set to be the commensurate frequency of the two tones. Because the commensurate frequency can be very small, the simulation time for this method can be very long. This method is not recommended.

MMSIM6.0 USR2 provides new solution to calculate Rapid IP3 based on PAC or AC simulation. It is the fastest way for IP3 calculation. Rapid IP3 is a perturbative approach to solve weakly nonlinear circuit based on Born approximation. The method does not require explicit high order derivatives from device model. All equations are formulated in the form of RF harmonics. They can be implemented in both time and frequency domains.

For nonlinear system, the circuit equation can be expressed as:

### $L \cdot v + F_{NL}(v) = \varepsilon \cdot s$

Here the first term is the linear part, the second one is the nonlinear part, and s is RF input source. Parameter  $\varepsilon$  is introduced to keep track of order of perturbation expansion. Under weakly nonlinear condition, nonlinear part is small compared to the linear part, so the above equation can be solved by using Born approximation iteratively:

$$u^{(n)} = v^{(1)} - L^{-1} \cdot F_{NL} \left( u^{(n-1)} \right)$$

where  $u^{(n)}$  is the approximation of *v* and it accurate to the order or  $O(\varepsilon^n)$ .

Since the evaluation of  $F_{NL}$  takes full nonlinear device evaluation of F and its first derivative, no higher order derivative is needed. This allows us to carry out higher order perturbations without modifications in current device models. Also, the dynamic range of perturbation calculations covers only RF signals. It gives the perturbative method advantages in terms of accuracy.

#### Lab4: IP3 Measurement---PSS Plus PAC analysis

- Action4-1: If not already open, open the *schematic* view of the *Diff\_LNA\_test* in the library *RFworkshop*
- Action4-2: Select the **PORTrf** source. Use the **Edit**—**Properties**—**Objects** command to ensure that the port properties are set as described below:

| Parameter           | Value   |
|---------------------|---------|
| Resistance          | 50 ohm  |
| Port Number         | 1       |
| DC voltage          | (blank) |
| Source type         | sine    |
| Frequency name 1    | RF      |
| Frequency 1         | frf     |
| Amplitude 1 (dBm)   | prf     |
| PAC magnitude (dBm) | prf     |

Action4-3: Check and save the schematic.

- Action4-4: From the Diff\_LNA\_test schematic, start the Virtuoso Analog Design Environment with the **Tools—Analog** Environment command.
- Action4-5: You can choose **Session—Load State**, load state "Lab4\_IP3\_PSSPAC\_shooting" and skip to Action4-12 or ...
- Action4-6: In Vituoso Analog Design Environment, choose Analyses—Choose...
- Action4-7: In the Choosing Analyses window, select the **pss** button in the **Analysis** field of the window and set up the form as follows:

|                                              | Cancel                                                                             | Defaults                                                                            | Apply                                                 |                                 |               | He  |
|----------------------------------------------|------------------------------------------------------------------------------------|-------------------------------------------------------------------------------------|-------------------------------------------------------|---------------------------------|---------------|-----|
| Fund                                         | lamental                                                                           | Tones                                                                               |                                                       |                                 |               |     |
| # N                                          | ame                                                                                | Expr                                                                                | Value                                                 | Signal                          | SrcId         |     |
| 2 R                                          | F                                                                                  | frf                                                                                 | 2.46                                                  | Large                           | rf            |     |
| Ĭ                                            |                                                                                    | . Y                                                                                 |                                                       | Large 🚽                         |               | - 2 |
|                                              | Clear/Add                                                                          | l Delet                                                                             | e Upo                                                 | late From Sci                   | ematic        |     |
| $\diamond$                                   | Beat Per                                                                           | iod                                                                                 | 2.4G                                                  | Aut                             | o Calculate 📕 |     |
| Outp<br>Num                                  | out harmo<br>ber of ha                                                             | onics<br>Armonics -                                                                 | . 1                                                   |                                 |               |     |
| Outp<br>Num<br>Accu<br>Addil                 | out harmo<br>ber of ha<br>iracy De<br>conserv<br>tional Tin<br>e Initial T         | onics<br>armonics<br>faults (erm<br>rative <b>m</b> n<br>ne for Stal<br>ransient R  | preset)<br>noderate<br>pilization (ts<br>esults (sav  | liberal<br>:tab) [<br>einit) no | yes           |     |
| Outp<br>Num<br>Accu<br>Addit<br>Save<br>Osci | ut harmo<br>ber of ha<br>racy De<br>conserv<br>tional Tin<br>e Initial T<br>llator | onics<br>armonics<br>faults (erry<br>rative <b>m</b> n<br>ne for Stal<br>ransient R | preset)<br>noderate<br>bilization (ts<br>lesults (sav | liberal<br>:tab) [<br>einit) no | _ yes         |     |

Action4-8: Enable the Sweep button and set the sweep values as follows:

| OK                    | Cancel                                                                | Defaults                        | Apply      | (                                    |            |                            | Help |
|-----------------------|-----------------------------------------------------------------------|---------------------------------|------------|--------------------------------------|------------|----------------------------|------|
| Swe                   | ep 🔳                                                                  |                                 |            | Frequency Vari                       | able ?     | 🔶 no 😞 yes                 |      |
|                       | variaum                                                               | <b>s</b>                        |            | Variable Name                        | prf        |                            |      |
|                       |                                                                       |                                 |            | Select D                             | esign      | Variable                   |      |
| Swe                   | ep Range                                                              |                                 |            |                                      |            |                            |      |
|                       |                                                                       |                                 |            |                                      |            |                            |      |
| $\overline{\diamond}$ | Start-Sto<br>Center-S                                                 | <sup>op</sup> St<br>pan         | art [      | -50                                  | Stop       | -5                         | **   |
| Şwe                   | Start-Sti<br>Center-S<br>ep Type                                      | op St<br>pan                    | art [      | -50 :                                | Stop       | -5                         |      |
| Swe                   | Start-Stu<br>Center-S<br>ep Type<br>Linear                            | <sup>op</sup> St<br>pan         | art [<br>~ | -50 ;<br>Step Size                   | Stop       | -5                         |      |
| Swe                   | Start-Stu<br>Center-S<br>ep Type<br>Linear<br>Logarithn               | <sup>op</sup> St<br>pan<br>nic  | art [<br>◆ | -50 ;<br>Step Size<br>Number of Step | Stop<br>os | -5<br>20                   |      |
| Swe                   | Start-Sta<br>Center-S<br>ep Type<br>Linear<br>Logarithm<br>Specific I | op St<br>pan<br>nic<br>Points 🗌 | art [<br>∳ | -50<br>Step Size<br>Number of Step   | Stop<br>os | -5 <u>.</u><br>20 <u>.</u> |      |

- Action4-9: In the Choosing Analyses window, select the **pac** button in the **Analysis** field of the window.
- Action4-10: Set up the form as shown here:

| ок                                                            | Cancel                                                                    | Defaults                                    | Apply                                                                                    |                                                                                                |                                              | H |
|---------------------------------------------------------------|---------------------------------------------------------------------------|---------------------------------------------|------------------------------------------------------------------------------------------|------------------------------------------------------------------------------------------------|----------------------------------------------|---|
| Analy                                                         | ysis                                                                      | <pre>tran xf pz pac qpss qpsp</pre>         | <ul> <li>✓ dc</li> <li>✓ sens</li> <li>✓ sp</li> <li>✓ pnoise</li> <li>✓ qpac</li> </ul> | <ul> <li>↓ ac</li> <li>↓ dcmatch</li> <li>↓ envlp</li> <li>↓ pxf</li> <li>↓ qpnoise</li> </ul> | ◇ noise<br>◇ stb<br>◇ pss<br>◇ psp<br>◇ qpxf |   |
| 15 8                                                          | eat from                                                                  | Pe<br>upper (11                             | riodic AC Ana                                                                            | lysis                                                                                          |                                              |   |
| Swe                                                           | eptype                                                                    | -                                           | Swe                                                                                      | ep is Currently                                                                                | y Absolute                                   |   |
| Swei<br>Input<br>Sing<br>Beca                                 | eptype<br>Frequer<br>(1e-Poin<br>use the<br>a single                      | t [] f                                      | Swe<br>p Range (Hz)<br>req 2402.!<br>ction of the I                                      | ep is Currently<br>i<br>i<br>SS analysis i<br>is currently st                                  | y Absolute<br>s active,                      |   |
| Swee<br>Input<br>Sing<br>Beca<br>only<br>Sidel<br>Max         | eptype<br>Frequer<br>(le-Poin<br>use the<br>a single<br>bands<br>imum sid | t [] f<br>sweep se<br>point for f           | P Range (Hz)<br>req 2402.!<br>ction of the I<br>this analysis                            | ep is Currently                                                                                | y Absolute<br>s active,<br>ipported.         |   |
| Swei<br>Input<br>Sing<br>Beca<br>only<br>Sidel<br>Max<br>Spec | eptype<br>Frequer<br>(le-Poin<br>use the<br>a single<br>bands<br>imum sid | t [] F<br>sweep se<br>point for f<br>leband | P Range (Hz)<br>req 2402.1<br>ction of the I<br>this analysis                            | ep is Currently                                                                                | y Absolute<br>s active,<br>ipported.         |   |

Action4-11: Click **Ok** in the choosing Analyses form.

Your Simulation Environment should look like this:

| Status: Ready                | y              | T=27 C Simulator: spectr                      | e 4           |
|------------------------------|----------------|-----------------------------------------------|---------------|
| Session Setup                | Analyses       | variables Outputs Simulation Results Tools    | Help          |
| Desig                        | n              | Analyses                                      | ÷Ę,           |
| Library RFwork:              | shop           | # Type Arguments Enable                       | JAC<br>F TRAN |
| Cell Diff_L!<br>View schemat | WA_test<br>tic | 1 pac 2 2.4026 yes<br>2 pss 2.46 2 -50 -5 yes |               |
| Design Var                   | riables        | Outputs                                       | Œ,            |
| # Name 1                     | Value          | # Name/Signal/Expr Value Plot Save March      | j             |
| 1 frf 9<br>2 prf -           | 2,46<br>-50    |                                               |               |
|                              |                | Plotting mode: Replace 💷                      | 1.            |

- Action4-12: In your Analog Design Environment, Choose Simulation—Netlist and Run or click the Netlist and Run icon to start the simulation.
- Action4-13: After the simulation ends, in the Virtuoso Analog Design Environment, Choose **Results—Direct Plot—Main Form**.
- Action4-14: Choose **pac** and Set up the forms as follows:

| - SUFERING AND IN                                                                                                    | *****                                                                                                    |
|----------------------------------------------------------------------------------------------------|----------------------------------------------------------------------------------------------------|
| OK Cancel                                                                                                    | Help                                                                                                    |
| Plotting Mode Append<br>Analysis                                                                                                    | (and                                                                                                    |
| ⇔pss ♦ pac                                                                                                    |                                                                                                    |
| Function                                                                                                    |                                                                                                    |
| 🔷 Voltage 🛛 🔷 Voltage                                                                                                    | e Gain                                                                                                    |
| 🔷 Current 🛛 🔶 IPN Cu                                                                                                    | rves                                                                                                    |
| Select Port ( fixed                                                                                                    | I R(port) ) 📃 📃                                                                                                    |
| Circuit Input Power 🛛 🔷 Sin                                                                                                    | igle Point                                                                                                    |
| Var<br>prf" ranges from -50 t<br>Input Power Extrapolation P                                                                                                    | riable Sweep ("prf")<br>o -5<br>'oint (dBm) -40                                                                                                    |
| ◆ Var<br>"prf" ranges from -50 t<br>Input Power Extrapolation F<br>Input Referred IP3 →                                                                                                    | riable Sweep ("prf")<br>o -5<br>'oint (dBm) -40<br>Order <u>3rd -</u>                                                                               |
| ◆ Vai<br>"prf" ranges from -50 t<br>Input Power Extrapolation P<br>Input Referred IP3 →<br>3rd Order Harmonic 1                                                                                                    | riable Sweep ("prf")<br>o -5<br>'oint (dBm) -40<br>Order 3rd<br>st Order Harmonic                                                                   |
| ◆ Vai<br>"prf" ranges from -50 t<br>Input Power Extrapolation P<br>Input Referred IP3 →<br>3rd Order Harmonic 1<br>-2 2.39756                                                                                                    | riable Sweep ("prf")<br>o -5<br>oint (dBm) -40<br>Order <u>3rd -</u><br>st Order Harmonic<br>-2 2.39756                                             |
| ◆ Var<br>"prf" ranges from -50 t<br>Input Power Extrapolation P<br>Input Referred IP3 =<br>3rd Order Harmonic 1<br>-2 2.39756<br>-1 2.5M<br>0 2.4025c                                                                                                    | riable Sweep ("prf")<br>o -5<br>Point (dBm) -40<br>Order 3rd<br>st Order Harmonic<br>-2 2.39756<br>-1 2.5M<br>0 2.40955                             |
| <ul> <li>♦ Var</li> <li>"prf" ranges from -50 t</li> <li>Input Power Extrapolation F</li> <li>Input Referred IP3 =</li> <li>3rd Order Harmonic</li> <li>1</li> <li>2.39756</li> <li>1</li> <li>2.5M</li> <li>0</li> <li>2.40256</li> <li>1</li> <li>4.80256</li> </ul>                                        | riable Sweep ("prf")<br>o -5<br>'oint (dBm) -40<br>Order 3rd -<br>st Order Harmonic<br>-2 2.39756<br>-1 2.5M<br>0 2.40256<br>1 4.80256              |
| <ul> <li>♦ Vai</li> <li>"prf" ranges from -50 t</li> <li>Input Power Extrapolation F</li> <li>Input Referred IP3 =</li> <li>3rd Order Harmonic 1</li> <li>-2 2.39756</li> <li>-1 2.5M</li> <li>0 2.40256</li> <li>1 4.80256</li> <li>2 7.20256</li> </ul>                                                     | riable Sweep ("prf")<br>o -5<br>Point (dBm) -40<br>Order 3rd -<br>St Order Harmonic<br>-2 2.39756<br>-1 2.5M<br>0 2.40256<br>1 4.80256<br>2 7.20256 |
| <ul> <li>♦ Var</li> <li>"prf" ranges from -50 t</li> <li>Input Power Extrapolation P</li> <li>Input Referred IP3 -</li> <li>3rd Order Harmonic</li> <li>1</li> <li>2.39756</li> <li>1</li> <li>2.40256</li> <li>1</li> <li>4.80256</li> <li>2</li> <li>7.20256</li> <li>Add To Outputs</li> </ul>             | riable Sweep ("prf")<br>o -5<br>Point (dBm) -40<br>Order 3rd<br>St Order Harmonic<br>-2 2.39756<br>-1 2.5M<br>0 2.40256<br>1 4.80256<br>2 7.20256   |
| <ul> <li>Val</li> <li>"prf" ranges from -50 t</li> <li>Input Power Extrapolation P</li> <li>Input Referred IP3</li> <li>3rd Order Harmonic</li> <li>1</li> <li>2.39756</li> <li>1 2.5M</li> <li>0 2.40256</li> <li>1 4.80256</li> <li>2 7.20256</li> <li>Add To Outputs</li> <li>freqaxis = absout</li> </ul> | riable Sweep ("prf")<br>0 -5<br>Point (dBm) -40<br>Order 3rd<br>St Order Harmonic<br>-2 2.39756<br>-1 2.5M<br>0 2.40256<br>1 4.80256<br>2 7.20256   |

Action4-15: Select **port load** in the Diff\_LNA\_test schematic.

The IP3 plot appears in the Waveform window.

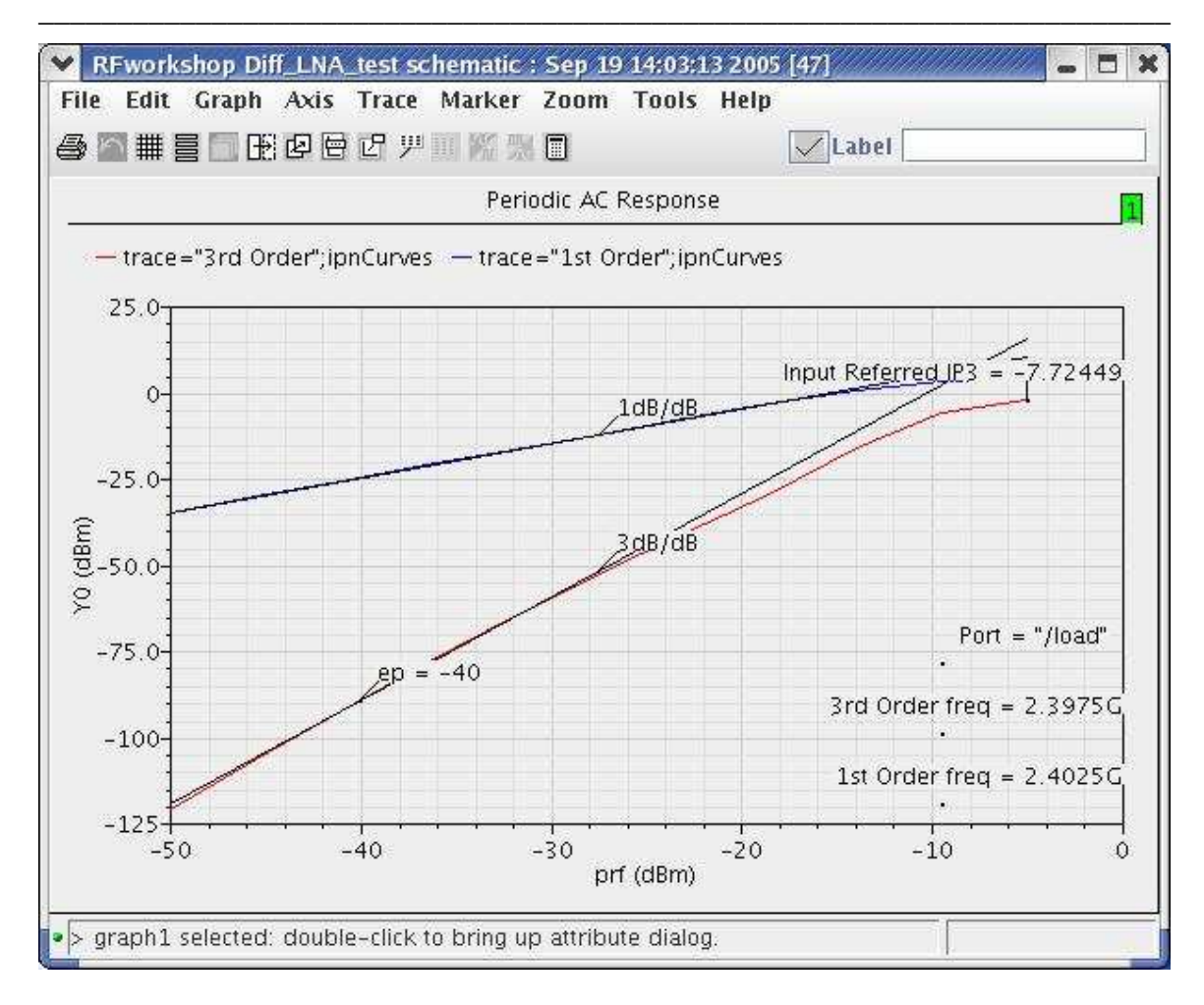

Action4-16: Click Cancel in the Direct Plot form and close the waveform window.

# Lab5: IP3 Measurement---QPSS Analysis with Shooting or Flexible Balance Engine

- Action5-1: If not already open, open the *schematic* view of the *Diff\_LNA\_test* in the library *RFworkshop*
- Action5-2: Select the **PORT rf** source. Use the Edit—Properties—Objects command to ensure that the port properties are set as described below:

| Parameter         | Value    |
|-------------------|----------|
| Resistance        | 50 ohm   |
| Port Number       | 1        |
| DC voltage        | 500 mV   |
| Source type       | sine     |
| Frequency name 1  | RF       |
| Frequency 1       | frf      |
| Amplitude 1 (dBm) | prf      |
| Frequency name 2  | RF2      |
| Frequency 2       | frf+2.5M |
| Amplitude 2 (dBm) | prf      |

- Action5-3: Check and save the schematic.
- Action5-4: From the Diff\_LNA\_test schematic, start the Virtuoso Analog Design Environment with the **Tools—Analog** Environment command.
- Action5-5: You can choose **Session—Load State**, load state "Lab5\_IP3\_QPSS\_shooting" and skip to Action5-9 or ...
- Action5-6: In Vituoso Analog Design Environment, choose Analyses—Choose...
- Action5-7: In the Choosing Analyses window, select the **qpss** button in the **Analysis** field of the window and set the form as follows:

|                            | Cance                                                                             | l Defaults /                                                                | Apply                                                                    |                                            |          | He   |
|----------------------------|-----------------------------------------------------------------------------------|-----------------------------------------------------------------------------|--------------------------------------------------------------------------|--------------------------------------------|----------|------|
| ngi                        | (<br>ine                                                                          | Quasi-Periodi                                                               | c Steady St<br>ng 🔄 Flexibl                                              | ate Analysis<br>le Balance                 |          |      |
| Fu<br>#                    | indamenta                                                                         | l Tones                                                                     | Value                                                                    | Simal                                      | Spetd H  | 2776 |
|                            | Houne                                                                             | rohr                                                                        | Value                                                                    | Signai                                     | SICIU II | arms |
| 2<br>3                     | RF2<br>RF2                                                                        | frf<br>frf+2.5M                                                             | 2.46<br>2.40256                                                          | Large<br>Moderate                          | rí<br>rf | 3    |
|                            | RF                                                                                | frf                                                                         | 2.46                                                                     | Large 🖃                                    | ] rf     | 1    |
|                            | Clear/Ad                                                                          | d Delete                                                                    | Upda                                                                     | te From Sch                                | ematic   |      |
|                            |                                                                                   | Default                                                                     |                                                                          |                                            |          |      |
| Ha<br>ev                   | rmonics<br>en/odd/all                                                             | (for each m                                                                 | od. tone) or                                                             | blank I                                    |          | j    |
| Ha<br>ev<br>Ac<br>Sa       | rmonics<br>en/odd/all<br>curacy De<br>conser<br>Iditional Ti<br>tve Initial       | (for each m<br>efaults (errpr<br>vative I m<br>me for Stabi<br>Transient Re | od. tone) or<br>reset)<br>oderate li<br>lization (tsta<br>sults (savei   | blank  <br>iberal<br>ab)  <br>nit) _  no _ | yes      |      |
| Ha<br>ev<br>Ac<br>Sa<br>Sv | rmonics<br>en/odd/all<br>curacy De<br>conser<br>ditional Ti<br>ve Initial<br>veep | (for each m<br>efaults (empr<br>vative I mo<br>me for Stabi<br>Transient Re | od. tone) or<br>reset)<br>oderate 🛄 li<br>lization (tsta<br>sults (savei | blank [<br>iberal<br>ab) [<br>nit) _  no   | yes      |      |

Action 5-8: Make sure the **Enabled** button is on. In the Choosing Analyses window, hit the **OK** button.

Now your Virtuoso Analog Design Environment will look like:

| 5      | itatus: Re | eady         | T=27 C Simulator: spectr                   | <b>e</b> 4     |
|--------|------------|--------------|--------------------------------------------|----------------|
| Se     | ssion Se   | tup Analyses | Variables Outputs Simulation Results Tools | Help           |
|        | De         | esign        | Analyses                                   | Ŧ              |
| Libr   | ary RFw    | orkshop      | # Type Arguments Enable                    | J AC           |
| Cell   | Dif        | E_LNA_test   | 1 qpss RF RF2 3 3 yes                      | ा DC<br>च च छ  |
| Viev   | w sche     | ematic       |                                            | Ť † Ť<br>x y z |
|        | Design     | Variables    | Outputs                                    | D.             |
| #      | Name       | Value        | # Name/Signal/Expr Value Plot Save March   | 4              |
| 1<br>2 | frf<br>prf | 2.46<br>-40  |                                            | <i>≫</i><br>₩  |
|        |            |              |                                            | 100            |
|        |            |              | Plotting mode: Replace -                   | to             |

- Action5-9: In your Analog Design Environment, Choose Simulation—Netlist and Run or click the Netlist and Run icon to start the simulation.
- Action5-10: In the Virtuoso Analog Design Environment, Choose **Results—Direct Plot—Main Form**.
- Action5-11: In the Direct Plot Form, select the **qpss** button, and configure the form as follows:

|                                                                                                    | uncel                                                                                                    |                                                                                    |                                                                                                    | Hel                 |
|----------------------------------------------------------------------------------------------------|----------------------------------------------------------------------------------------------------|------------------------------------------------------------------------------------|----------------------------------------------------------------------------------------------------|---------------------|
| lotting M                                                                                                    | ode Appe                                                                                                    | nd 💴                                                                               |                                                                                                    |                     |
| nalysis                                                                                                    |                                                                                                    |                                                                                    |                                                                                                    |                     |
| 🔶 qpss                                                                                                    |                                                                                                    |                                                                                    |                                                                                                    |                     |
| unction                                                                                                    |                                                                                                    |                                                                                    |                                                                                                    |                     |
| 🔷 Voltaç                                                                                                    | le                                                                                                    | 🔷 Curre                                                                            | nt                                                                                                    |                     |
| Powel                                                                                                    | r                                                                                                    | 🔷 Volta                                                                            | ge Gain                                                                                                    |                     |
| 🔷 Currei                                                                                                    | nt Gain                                                                                                    | Powe                                                                               | r Gain                                                                                                    |                     |
| Trans                                                                                                    | conductance                                                                                                    | Trans                                                                              | impedance                                                                                                    |                     |
| 🔷 Comp                                                                                                    | ression Point                                                                                                    | 🔶 IPN C                                                                            | urves                                                                                                    |                     |
| Power                                                                                                    | r Contours                                                                                                    | 🔷 Refle                                                                            | ction Conto                                                                                                    | urs                 |
| Power                                                                                                    | r Added Eff.                                                                                                    | Powe                                                                               | r Gain Vs F                                                                                                    | Pout                |
| Comp                                                                                                    | . Vs Pout                                                                                                    | Node                                                                               | Complex In                                                                                                    | np.                 |
| elect                                                                                                    | Port ( f<br>nt Input Power                                                                                                    | ixed R(po<br>r Value (d                                                            | rt))<br>Bm) -40                                                                                                   | (m)                 |
| ielect<br>ingle Poir<br>Input Re                                                                                                    | Port ( f<br>nt Input Power<br>eferred IP3                                                                                                    | ixed R(po<br>r Value (d                                                            | rt))<br>Bm) <u>-40</u><br>Order <u>3n</u>                                                                         | ]                   |
| ielect<br>Single Poir<br>Input Re                                                                                                    | Port ( f<br>nt Input Power<br>eferred IP3<br>Freq.(Hz)                                                                                                    | ixed R(po<br>r Value (d<br><br>RF                                                  | rt))<br>Bm) <u>40</u><br>Order 3n<br>RF2                                                                          |                     |
| ielect<br>ingle Poir<br>Input Re                                                                                                    | Port ( f<br>nt Input Power<br>eferred IP3<br>Freq.(Hz)<br>2.3956                                                                                                    | ixed R(po<br>r Value (d<br>                                                        | rt))<br>Bm) -40<br>Order 3n<br>RF2<br>-2                                                                          | <br>d               |
| ielect<br>ingle Poir<br>Input Re                                                                                                    | Port ( f<br>nt Input Power<br>eferred IP3<br>Freq. (Hz)<br>2.3956<br>2.39756                                                                                                    | ixed R(po<br>r Value (d<br><br>RF<br>3<br>2                                        | rt))<br>Bm) -40<br>Order 3n<br>RF2<br>-2<br>-1                                                                    |                     |
| ielect<br>ingle Poir<br>Input Re<br>Input Re                                                                                                 | Port ( f<br>nt Input Power<br>eferred IP3<br>Freq. (Hz)<br>2.3956<br>2.39756<br>2.46<br>2.40256                                                                                                    | ixed R(po<br>r Value (d<br>                                                        | rt))<br>Bm) -40<br>Order 3n<br>RF2<br>-2<br>-1<br>0<br>1                                                          |                     |
| ielect<br>ingle Poir<br>Input Re<br>Input Re<br>rd<br>rder<br>larmonic                                                                       | Port ( f<br>nt Input Power<br>eferred IP3<br>Freq.(Hz)<br>2.3956<br>2.39756<br>2.46<br>2.40256<br>2.40256<br>2.4056                                                                                           | ixed R(po<br>r Value (d<br>                                                        | rt))<br>Bm) -40<br>Order 3n<br>RF2<br>-2<br>-1<br>0<br>1<br>2                                                     |                     |
| ielect<br>ingle Poir<br>Input Re<br>Input Re<br>rd<br>order<br>Iarmonic                                                                      | Port ( f<br>nt Input Power<br>eferred IP3<br>Freq.(Hz)<br>2.39756<br>2.39756<br>2.40256<br>2.40256<br>2.40756                                                                                                 | ixed R(po<br>r Value (d<br><br>RF<br>3<br>2<br>1<br>0<br>-1<br>-1<br>-2            | rt))<br>Bm) -40<br>Order 3n<br>RF2<br>-2<br>-1<br>0<br>1<br>2<br>3                                                | <br> <br> <br> <br> |
| ielect<br>ingle Poir<br>Input Re<br>rd<br>order<br>larmonic                                                                                  | Port ( f<br>nt Input Power<br>eferred IP3<br>Freq. (Hz)<br>2.3956<br>2.39756<br>2.46<br>2.40256<br>2.4056<br>2.4056<br>2.4056<br>2.4056                                                                       | ixed R(po<br>r Value (d<br>                                                        | rt))<br>Bm) -40<br>Order 3n<br>RF2<br>-2<br>-1<br>0<br>1<br>2<br>3                                                |                     |
| ielect<br>ingle Poir<br>Input Re<br>Input Re<br>Input Re<br>Input Re<br>Input Re                                                             | Port ( f<br>nt Input Power<br>eferred IP3<br>Freq. (Hz)<br>2.3956<br>2.39756<br>2.40<br>2.40256<br>2.40256<br>2.40756<br>2.40756<br>2.4056<br>2.4056<br>2.4056                                                | ixed R(po<br>r Value (d<br><br>RF<br>3<br>2<br>1<br>0<br>-1<br>-2<br>0<br>-1<br>-2 | rt))<br>Bm) -40<br>Order 3n<br>RF2<br>-2<br>-1<br>0<br>1<br>2<br>3<br>3                                           |                     |
| ielect<br>ingle Poir<br>Input Re<br>Input Re<br>Input Re<br>Input Re<br>Input Re<br>Input Re<br>Input Re<br>Input Re<br>Input Re<br>Input Re | Port ( f<br>nt Input Power<br>eferred IP3<br>Freq. (Hz)<br>2.3956<br>2.39756<br>2.40<br>2.40256<br>2.4056<br>2.4056<br>2.4056<br>2.4056<br>2.4056<br>2.4056<br>2.4056<br>2.4056<br>2.4056<br>2.4056<br>2.4056 | ixed R(po<br>r Value (d<br>                                                        | rt))<br>Bm) -40<br>Order 3n<br>RF2<br>-2<br>-1<br>0<br>1<br>2<br>3<br>1<br>2<br>3<br>-1                           |                     |
| ielect                                                                                                    | Port ( f<br>nt Input Power<br>eferred IP3<br>Freq. (Hz)<br>2.3956<br>2.39756<br>2.40<br>2.40256<br>2.40256<br>2.4056<br>2.4056<br>2.4056<br>2.4056<br>2.4056<br>2.4056<br>2.4056<br>4.79756<br>4.86           | ixed R(po<br>r Value (d<br>                                                        | rt))<br>Bm) -40<br>Order 3n<br>RF2<br>-2<br>-1<br>0<br>1<br>2<br>3<br>-1<br>0                                     |                     |
| ielect<br>ingle Poir<br>Input Re<br>Input Re<br>Inder<br>larmonic<br>st<br>Inder                                                             | Port ( f<br>nt Input Power<br>eferred IP3<br>Freq. (Hz)<br>2.3956<br>2.39756<br>2.4056<br>2.4056<br>2.4056<br>2.4056<br>2.4056<br>2.4056<br>2.4056<br>2.4056<br>2.4056<br>4.79756<br>4.80256                  | ixed R(po<br>r Value (d<br>                                                        | rt))<br>Bm) -40<br>Order 3n<br>RF2<br>-2<br>-1<br>0<br>1<br>2<br>3<br>-1<br>0<br>1<br>1<br>2<br>3<br>-1<br>0<br>1 |                     |

Action5-12: Select output port **load** on schematic.

The IP3 plot shows in the waveform window.

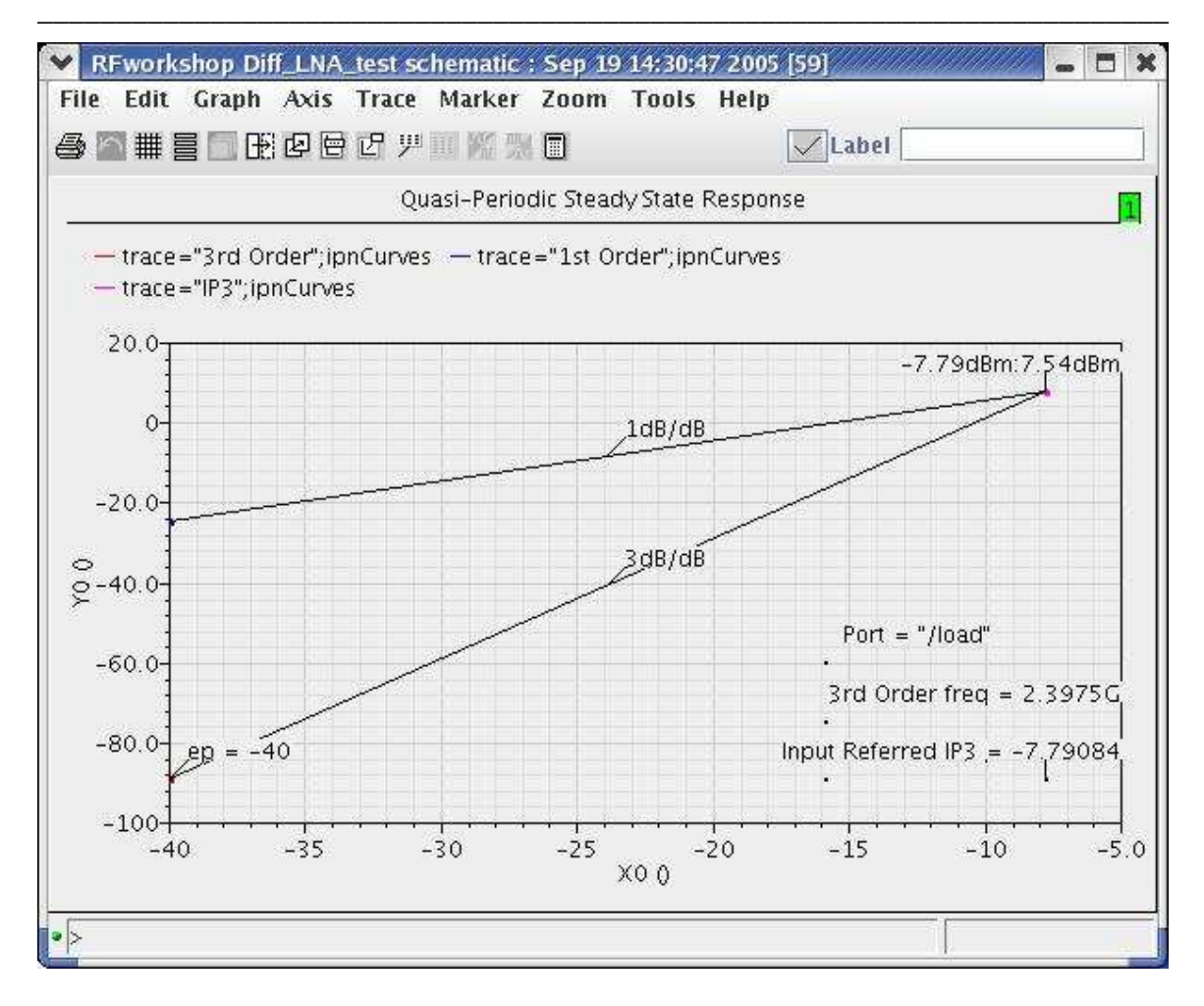

Action5-13: Close the waveform window. Click on Cancel on the Direct Plot form.

We are going to simulate the IP3 with Flexible Balance engine and compare its results with Shooting engine.

| Action5-14: | You can choose <b>Session—Load State</b> , load state " <b>Lab5_IP3_QPSS_FB</b> " and skip to Action5-21 or                                |
|-------------|----------------------------------------------------------------------------------------------------|
| Action5-15: | In Vituoso Analog Design Environment, choose Analyses—Choose                                                                               |
| Action5-16: | In the Choosing Analyses window, select the <b>qpss</b> button in the <b>Analysis</b> field of the window.                                 |
| Action5-17: | In Engine filed, choose Flexible Balance.                                                                                                  |
| Action5-18: | In field of Function Tones, choose RF. Change the Maxharms to 10, because Flexible balance need more harmonics to calculate. Click Update. |
| Action5-19: | Put <b>10n</b> in the field of <b>Additional Time for Stabilization (stab)</b> .                                                           |

The form should look like this:

|        | Cancel | Defaults    | Apply        |                                                                                                    |           | He  |
|--------|--------|-------------|--------------|----------------------------------------------------------------------------------------------------|-----------|-----|
| Analy  | sis 🔍  | tran        | 🔷 dc         | 4 ac                                                                                                    | 🔷 noise   |     |
|        | 4      | ∕ xf        | 🔷 sens       | land the second second | 🔷 stb     |     |
|        | 3      | ∕ pz        | 🔷 sp         | 🔷 envlp                                                                                                    | 🔷 pss     |     |
|        | <      | / pac       | 🔷 pnoise     | 🔷 pxf                                                                                                    | 🗇 psp     |     |
|        | 1      | • qpss      | 🔷 qpac       | 🔷 qpnoise                                                                                                    | 🔷 qpxf    |     |
|        | K      | >qpsp       |              |                                                                                                    |           |     |
|        | Q      | lasi-Period | lic Steady S | tate Analysis                                                                                                    |           |     |
| ingine |        | _ Shoot     | ing 📕 Flexil | ole Balance                                                                                                    |           |     |
| Tone   | s      |             |              |                                                                                                    |           |     |
| Name   | Expr   | Value       | SrcId Ma     | axharms Over                                                                                                    | sample Ts | tab |
| RF     | frf    | 2.4G        | rf           | 10                                                                                                    | l ye      | 5   |
| RF2    | frf+2  | .5M 2.40    | 25G rf       | 3                                                                                                    | 1 n       | 0   |
| RF     | frf    | 2.46        | rf           | 10 1                                                                                                    | yes       |     |
|        | 1.16   | 1           |              |                                                                                                    | Update    |     |
|        |        |             |              | 1                                                                                                    |           |     |

Action5-20: Make sure the **Enabled** button is on. In the Choosing Analyses window, hit the **OK** button.

**Note**: Harmonic balance engine shares the same PSS/QPSS statement with time-domain engine. A toggle button is available for user to switch between time domain shooting and HB in ADE PSS and QPSS set up form. When setting up HB QPSS/PSS analyses, the following parameter should pay attention to:

1. Maximum harmonic: Maximum harmonic ("harms" in PSS and "maxharms" in QPSS) has the most impact on HB accuracy. When inadequate harmonics are used, spectrum outside of maxharm will be folded back into harmonics inside by aliasing effect and cause error. To obtain accurate results, maxharm should be big enough to cover the signal bandwidth.

Parameter "**reltol**" or "**errpreset**" also determines the simulation accuracy. HB uses the same convergence criteria as the shooting method.

2. **tstab**: Similar to time domain shooting method, **tstab** is a valid parameter for initial transient analysis in HB. The default **tstab** for both PSS and QPSS is one cycle of signal period. For QPSS analysis, user can choose the specific tone during tstab period and only one tone is allowed. One additional cycle is run for FFT. If **tstab** is set to 0, dc results will be used as initial condition for HB.

3: **Oversample Factor:** In general oversampling is not needed. For extremely nonlinear circuits driven by sources at very high power level, it might help with convergence.

| Status: Ready                       | T=27 C Simulator: spectr                   | e t           |
|-------------------------------------|--------------------------------------------|---------------|
| Session Setup Analyses              | Variables Outputs Simulation Results Tools | Help          |
| Design                              | Analyses                                   | -7            |
| ibrary RFworkshop                   | # Type Arguments Enable                    | JAC<br>F TRAN |
| Cell Diff_LNA_test<br>Aew schematic | 1 gpss RF RF2 10 3 yes                     | JDC           |
| Design Variables                    | Outputs                                    | Œ             |
| i Name Value                        | # Name/Signal/Expr Value Plot Save March   | 4             |
| l frf 2.46<br>2 prf -40             |                                            |               |
|                                     | Plotting mode: Replace                     | 1.            |

Now your Virtuoso Analog Design Environment will look like:

Action5-21: In your Analog Design Environment, Choose Simulation—Netlist and Run or click the Netlist and Run icon to start the simulation.

As the simulation progresses, note messages in the simulation output log window that are different from time domain qpss:

|                                                           |       | b     |
|-----------------------------------------------------------|-------|-------|
| <b>qpss:</b> time = 10.82 ns (97.6 %), step = 4.167 ps    | (1 %) | - 11- |
| Flexible balance                                          |       |       |
| ********* initial residual *********                      |       |       |
| Resd Norm=7.03e+03 at node RFin harm=(0 1)                |       |       |
| ********* itor = 1 ********                               |       |       |
| Delta Norm=1.41e+03 at node 19:bal n bal n int flow harm= | (0 1) |       |
| Resd Norm=4.74e-01 at node RFin harm=(0 1)                |       |       |
| ******** iter = 9 ********                                |       |       |
| Delta Norm=2.79e+03 at node V2:p harm=(1 1)               |       |       |
| Resd Norm=1.22e-03 at node RFin harm=(0 1)                |       |       |
| ********** iter = 3 *********                             |       |       |
| Delta Norm=2.07e+00 at node V2:p harm=(1 1)               |       |       |
| Resd Norm=2.52e-05 at node 18.122.n1 harm=(8 0)           |       |       |
| ****** iter = 4 ********                                  |       |       |
| Delta Norm=3.66e-01 at node V2:p harm=(1 1)               |       | 1     |
| Resd Norm=2.61e-05 at node 18.122.n1 harm=(8 0)           |       |       |
| CPU time=0 s                                              |       |       |
| Total time required for gpss analysis `gpss' was 980 ms.  |       |       |

- Action5-22: In the Virtuoso Analog Design Environment, Choose **Results—Direct Plot—Main Form**.
- Action5-23: In the Direct Plot Form, select the **qpss** button. The form will the same as the one using shooting engine.

Action5-24: Select output port **load** on schematic.

The results are plotted in the Wavescan window.

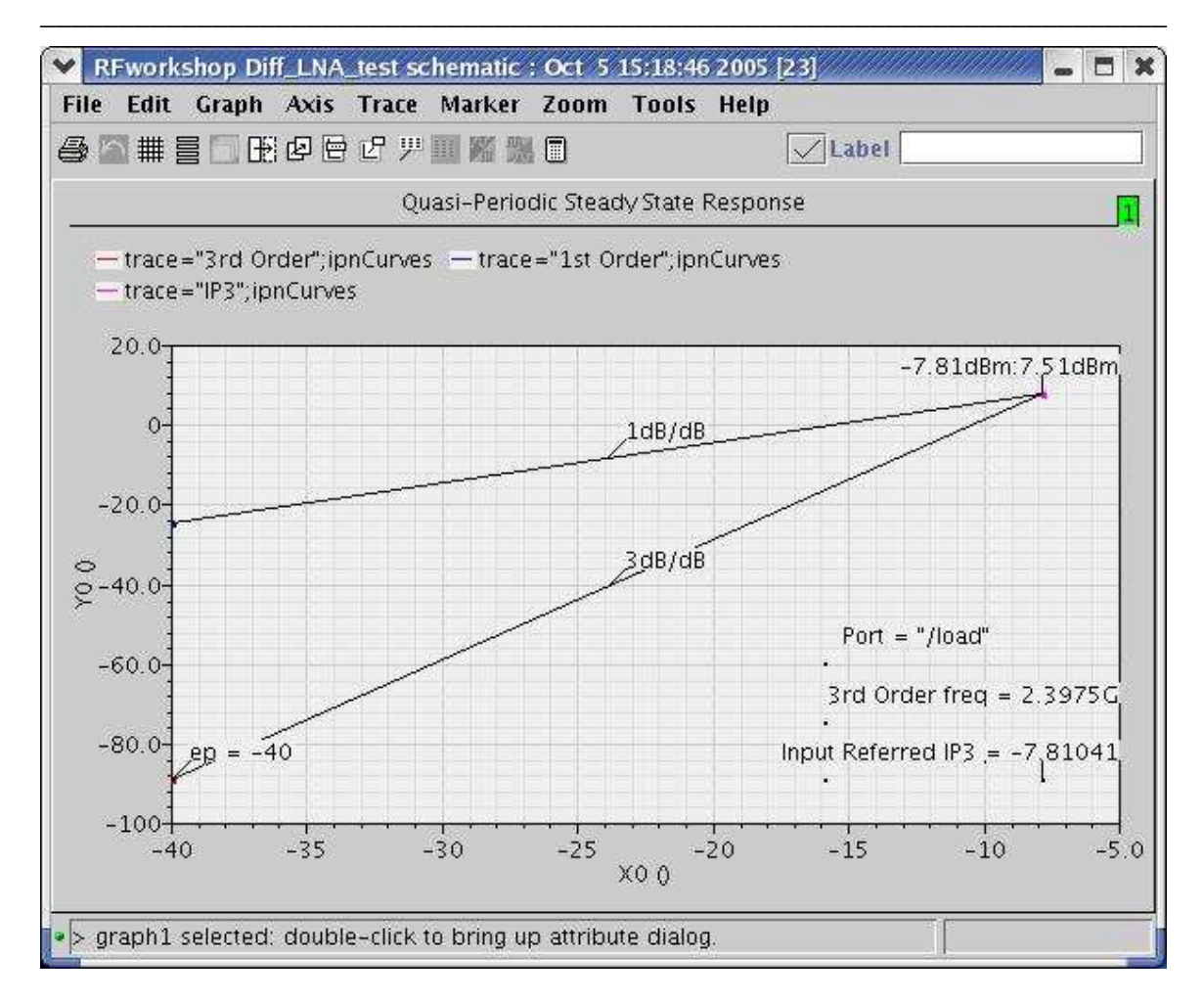

Note: Flexible Balance is new feature of MMSIM6.0USR2. Flexible balance complements shooting method. It provides efficient and robust simulation for linear and weakly nonlinear circuits.

HB method is very efficient in simulating weakly nonlinear circuits such as LNA. Only a few harmonics are needed to represent accurately the solution. For highly nonlinear circuits with sharply raising/falling signals, time domain shooting is considered more suitable. However, HB may still has an advantage when exploring design trade-offs using a few harmonics where accuracy is not of primary concern.

# Action5-25: After viewing the waveforms, close the waveform window and click **Cancel** in the Direct Plot form.

#### Lab6: IP3 Measurement---Rapid IP3 using AC analysis

- Action6-1: If not already open, open the *schematic* view of the *Diff\_LNA\_test* in the library *RFworkshop*
- Action6-2: Select the **PORTrf** source. Use the Edit—Properties—Objects command to ensure that the port properties are set as described below:

| Parameter   | Value   |
|-------------|---------|
| Resistance  | 50 ohm  |
| Port Number | 1       |
| DC voltage  | (blank) |
| Source type | dc      |

Action6-3: Click ok on the Edit Object Properties window to close it.

- Action6-4: Check and save the schematic.
- Action6-5: From the Diff\_LNA\_test schematic, start the Virtuoso Analog Design Environment with the **Tools—Analog** Environment command.
- Action6-6: You can choose **Session—Load State**, load state "**Lab6\_RapidIP3\_AC**" and skip to Action6-10 or ...
- Action6-7: In Vituoso Analog Design Environment, choose Analyses—Choose...
- Action6-8: In the Choosing Analyses window, select the **ac** button in the **Analysis** field of the window. Choose Rapid IP3 as Specialized Analyses. Set the Input Source 1 to /rf by select PORT rf on the schematic. Push the ESC key on your keyboard to terminate the selection process. Set the Freq of source 1 to 2.4G and Freq of Source 2 to 2.4025G. Set the Frequency of IM Output Signal as 2.3975G and the frequency of Linear Output Signal as 2.0425G. If the Maximum Non-linear Harmonics is not specified, the default value is 4. The form should look like:

|                                                 | Cancel                                                                               | Defaults                                                                   | Apply                                                                    |                                      | Hel                                                                                                    |
|-------------------------------------------------|--------------------------------------------------------------------------------------|----------------------------------------------------------------------------|--------------------------------------------------------------------------|--------------------------------------|----------------------------------------------------------------------------------------------------|
|                                                 | dire d                                                                               |                                                                            | AC Analysis                                                              | <sup>p</sup>                         |                                                                                                    |
| Swe<br>◆<br>◇<br>◇<br>◇                         | ep Variab<br>Frequency<br>Design Va<br>Temperat<br>Compone<br>Model Par              | le<br>vriable<br>ure<br>nt Paramo<br>rameter                               | eter                                                                     |                                      |                                                                                                    |
| Swe                                             | ep Range<br>Start-Sto<br>Center-Sj<br>ep Type                                        | p Si<br>Dan                                                                | tart 2.46                                                                | Stop                                 | 2.40256                                                                                                    |
| Add<br>Spec                                     | Specific I<br>cialized Ar<br>R                                                       | Points                                                                     | 1                                                                        |                                      |                                                                                                    |
| Sour                                            | ce Type                                                                              | isource                                                                    | e 🔷 vsource                                                              | e 🔶 port                             | 10.13                                                                                                    |
| 2010.00                                         | t Sources                                                                            | 1 /11                                                                      |                                                                          | Select                               | Freq 2.46                                                                                                    |
| Input                                           |                                                                                      |                                                                            |                                                                          | Coloct                               | A REAL PROPERTY AND A REAL PROPERTY AND A REAL |
| Input<br>Input                                  | t Sources                                                                            | 2 /11                                                                      |                                                                          | Select                               | Freq . 40256                                                                                                    |
| Input<br>Input<br>Input                         | t Sources<br>t Power (                                                               | 2 /r1<br>dBm) -4                                                           | 40                                                                       | Select                               | Freq . 4025G                                                                                                    |
| Input<br>Input<br>Input<br>Freq                 | t Sources<br>t Power (<br>uency of                                                   | 2 /r1<br>dBm)<br>IM Outpu                                                  | 40<br>It Signal                                                          | .3975g                               | Freq . 40256                                                                                                    |
| Input<br>Input<br>Input<br>Freq<br>Freq         | t Sources<br>t Power (<br>uency of<br>uency of                                       | 2 /rɪ<br>dBm)<br>IM Outpu<br>Linear Ou                                     | 40<br>It Signal<br>Itput Signal                                          | . 39756<br>. 40256                   | Freq . 4025 <u>6</u>                                                                                                    |
| Input<br>Input<br>Input<br>Freq<br>Freq<br>Maxi | t Sources<br>t Power (<br>uency of<br>uency of<br>mum Nor                            | 2 /r1<br>dBm)<br>IM Outpu<br>Linear Ou<br>-linear Ha                       | 40_<br>It Signal<br>Itput Signal<br>armonics                             | .39756<br>.40256                     | Freq . 4025 <u>6</u>                                                                                                    |
| Input<br>Input<br>Freq<br>Maxi<br>Outp          | t Sources<br>t Power (<br>uency of<br>uency of<br>mum Non<br>out $\blacklozenge$ Vol | 2 /r1<br>dBm)<br>IM Outpu<br>Linear Ou<br>-linear Ha<br>tage Ou<br>rent Ou | 40<br>It Signal<br>Itput Signal<br>armonics 5<br>It+ /RFout<br>It- /gnd! | .3975¢<br>.4025¢<br>Select<br>Select | Freq .4025 <u>6</u>                                                                                                    |

- 5

Action6-9: Make sure the **Enabled** button is on. In the Choosing Analyses window, hit the **OK** button.

| Status: Ready                        | T=27 C Simulator: spectr                   | e 4         |
|--------------------------------------|--------------------------------------------|-------------|
| Session Setup Analyses               | Variables Outputs Simulation Results Tools | Help        |
| Design                               | Analyses                                   | -Ę          |
| Library RFworkshop                   | # Type Arguments Enable                    | JAC<br>TRAN |
| Cell Diff_LNA_test<br>View schematic | 1 ac 2.46 2.4026 Auto Star yes             |             |
| Design Variables                     | Outputs                                    | Œ           |
| # Name Value                         | # Name/Signal/Expr Value Plot Save March   | 1           |
| 1 prf -50                            |                                            | -           |
| 2 iri 2.46                           |                                            |             |
|                                      |                                            | 8           |
|                                      | Plotting mode: Replace 🔤                   | to          |

Now your Virtuoso Analog Design Environment will look like:

Action6-10: In your Analog Design Environment, Choose Simulation—Netlist and Run or click the Netlist and Run icon to start the simulation.

As the simulation progresses, note messages in the simulation output log window that are similar to the following:

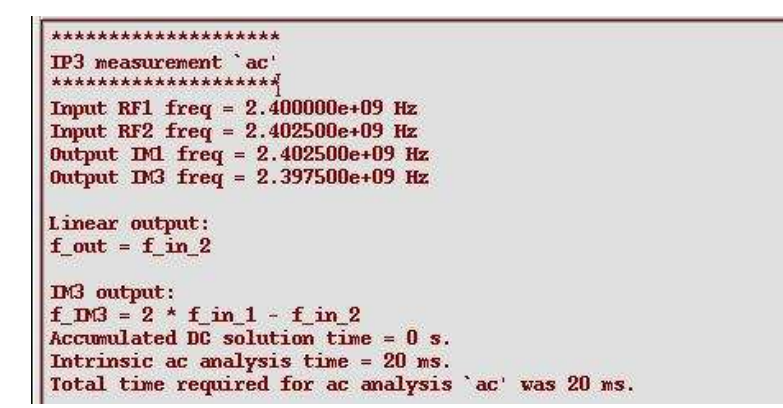

Action6-11: In the Virtuoso Analog Design Environment, Choose **Results—Direct Plot—Main Form**. Action6-12: In the Direct Plot Form, select the **ac** button. Choose Rapid IP3 in the function field.

| Dire                                | ect Plot For         | rm           |      | )    |
|-------------------------------------|----------------------|--------------|------|------|
| ок                                  | Cancel               |              |      | Help |
| Plottin<br>Analys                   | g Mode _             | Append       |      |      |
| 🔶 ac                                | n.                   |              |      |      |
| Functio                             | on                   |              |      |      |
| <ul><li>✓ Vo</li><li>♦ Ra</li></ul> | iltage 😞<br>xpid IP3 | Current      |      |      |
| Resist                              | ance (Defa           | ult is 50.)  | Ι    |      |
| Add T                               | o Outputs            |              | Plot |      |
| > Pres                              | s plot butto         | n on this fo | m    |      |

Action6-13: Click Plot button to get IP3 calculation results:

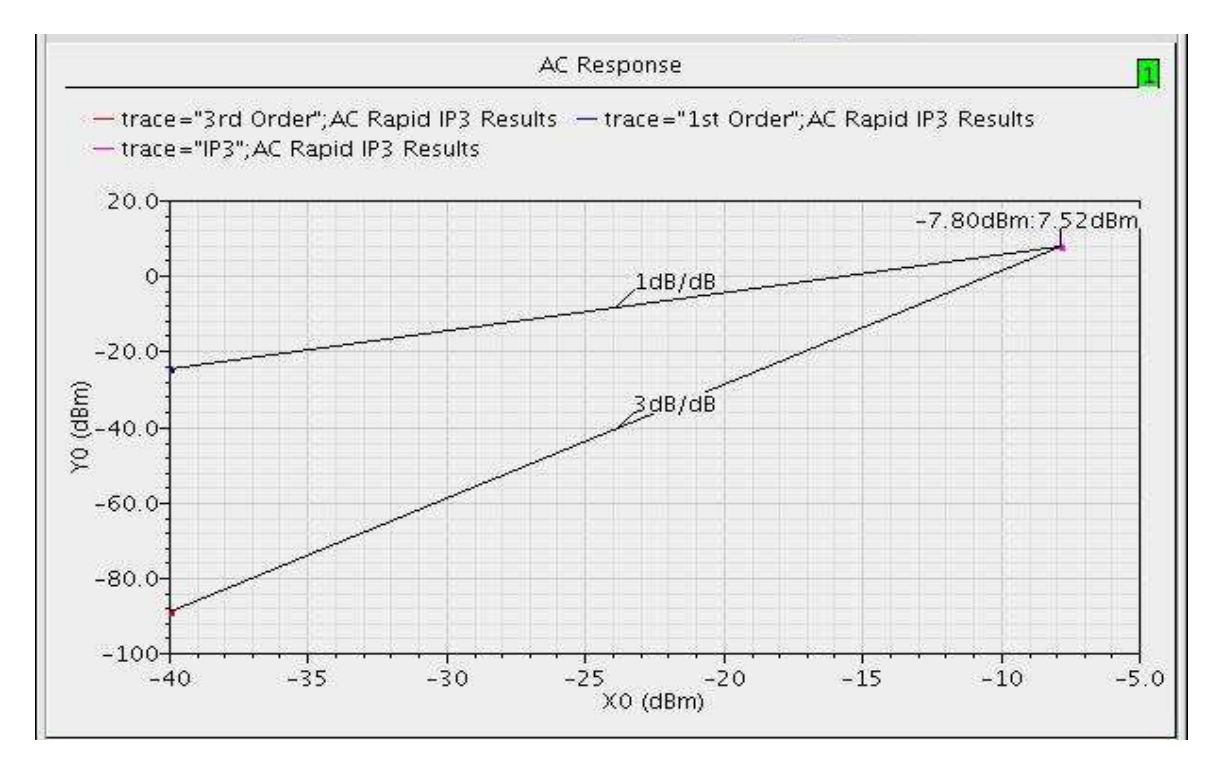

Action6-14: After viewing the waveforms, click **Cancel** in the Direct Plot form.

#### Lab7: IP3 Measurement --- Rapid IP3 using PSS Plus PAC Analysis

- Action7-1: If not already open, open the *schematic* view of the *Diff\_LNA\_test* in the library *RFworkshop*
- Action7-2: Select the **PORT rf** source. Use the Edit—Properties—Objects command to ensure that the port properties are set as described below:

| Parameter   | Value   |
|-------------|---------|
| Resistance  | 50 ohm  |
| Port Number | 1       |
| DC voltage  | (blank) |
| Source type | dc      |

- Action7-3: Click ok on the Edit Object Properties window to close it.
- Action7-4: Check and save the schematic.
- Action7-5: From the Diff\_LNA\_test schematic, start the Virtuoso Analog Design Environment with the Tools—Analog Environment command.
- Action7-6: You can choose **Session—Load State**, load state "**Lab7\_RapidIP3\_PAC**" and skip to Action7-12 or ...
- Action7-7: In Vituoso Analog Design Environment, choose Analyses—Choose...
- Action7-8: In the Choosing Analyses window, select the **pss** button in the **Analysis** field of the window and set the form as follows:

| Cillo          | osing /               | nalyses –   | Virtuoso     | ® Analog D   | esign Environm   | s. |
|----------------|-----------------------|-------------|--------------|--------------|------------------|----|
| ок             | Cancel                | Defaults    | Apply        |              |                  | He |
|                |                       | Periodic    | Steady St    | ate Analysis | 5                |    |
| ngine          |                       | E Shoot     | ing 🛄 Fle    | xible Balanc | e                |    |
|                |                       |             |              |              |                  |    |
| Fund<br># Na   | amental<br>me         | Tones       | Value        | Simal        | SrcId            |    |
|                |                       |             |              |              |                  |    |
|                |                       |             |              |              |                  |    |
| _              |                       |             |              | _            | s                |    |
| Ι              |                       | ļ.          |              | Large -      |                  |    |
| С              | lear/Add              | l Delet     | e U          | pdate From   | Schematic        |    |
| -              | Doot Exo              | allaney     |              |              |                  |    |
|                | seat Fre<br>Beat Per  | ind         | 2.416        | 1            | Auto Calculate 🔤 | Ê  |
| × .            |                       |             |              |              |                  |    |
| Outpi          | ut harm               | onics       |              |              |                  |    |
| Numl           | per of ha             | armonics -  | Ś            | ĺ            |                  |    |
| -              |                       |             | -10 -12      |              |                  |    |
| Accu           | racy De               | faults (em  | oreset)      |              |                  |    |
|                | conserv               | ative 📕 n   | noderate     | _ liberal    |                  |    |
| Additi         | ional Tin             | ne for Stab | oilization ( | tstab) 📗     |                  |    |
| Save           | Initial T             | ransient R  | esults (sa   | veinit) 🗌 n  | o 🗌 yes          |    |
| Oscil          | lator                 |             |              |              |                  |    |
|                |                       |             |              |              |                  |    |
|                |                       |             |              |              |                  |    |
| Swee           | p □                   |             |              |              |                  | _  |
| 1.00.00.00.00. | and the second second |             |              |              |                  | _  |
| Enabl          | led 📕                 |             |              |              | Options          |    |

- Action7-9: Make sure the **Enabled** button is on. In the Choosing Analyses window, hit the **apply** button.
- Action7-10: In the Choosing Analyses window, select the **pac** button in the **Analysis** field of the window. Choose Rapid IP3 as Specialized Analyses. Set the Input Source 1 to /rf by select PORT rf on the schematic. Push the ESC key on your keyboard to terminate the selection process. Set the Freq of

source 1 to 2.4G and Freq of Source 2 to 2.4025G. Set the Frequency of IM Output Signal as 2.3975G and the frequency of Linear Output Signal as 2.0425G. . If the Maximum Non-linear Harmonics is not specified, the default value is 4. The form should look like:

| OK Cancel Defaults Apply<br>Periodic AC Analysis<br>SS Beat Frequency (Hz) 2.416 | Help |
|----------------------------------------------------------------------------------|------|
| Periodic AC Analysis<br>SS Beat Frequency (Hz) 2.416                             | -    |
|                                                                                  |      |
| Sweeptype default - Sweep is Currently Absolute                                  | 1    |
| Start-Stop - Start 2.46 Stop 2.40256                                             |      |
| Sweep Type<br>Automatic =                                                        |      |
| Add Specific Points 🛄                                                            |      |
| Sidebands<br>Maximum sideband —                                                  |      |
| Specialized Analyses<br>Rapid IP3                                                |      |
| Source Type 😞 isource 🔷 vsource 🔶 port                                           |      |
| Input Sources 1 /rf Select Freq 2.4g                                             |      |
| Input Sources 2 /rf Select Freq .4025                                            | G    |
| Input Power (dBm) -40                                                            |      |
| Frequency of IM Output Signal .39756                                             |      |
| Frequency of Linear Output Signal .40256                                         |      |
| Maximum Non-linear Harmonics 🛐                                                   |      |
| Output 	Voltage Out+ /RFout Select                                               |      |
| Enabled                                                                          |      |

**Note**: Incommensurate frequencies should be used for all tones. If multiple combinations of tone frequencies match *Frequency of Linear Output Signal* or *Frequency of IM output Signal*, Spectre will complain because it can't figure out which one user wants to use as IM1 or IM3.

If output is current in a port, user must use the 'save' statement to indicate that the port current needs to be computed. Otherwise, Spectre won't calculate it.

Action7-11: Make sure the **Enabled** button is on. In the Choosing Analyses window, hit the **OK** button.

| Status: Ready                       | T=27 C Simulator: spectr                   | e 4           |
|-------------------------------------|--------------------------------------------|---------------|
| Session Setup Analyses              | Variables Outputs Simulation Results Tools | Help          |
| Design                              | Analyses                                   | ٠Ę            |
| ibrary RFworkshop                   | # Type Arguments Enable                    | JAC<br>F TRAN |
| Cell Diff_LNA_test<br>Aew schematic | 1 pac 2.46 2.4026 yes<br>2 pss 2.416 5 yes | - DC          |
| Design Variables                    | Outputs                                    | E:            |
| # Name Value                        | # Name/Signal/Expr Value Plot Save March   | -             |
|                                     |                                            | 1000          |
|                                     |                                            |               |
|                                     | Plotting mode: Replace 🛶                   | to .          |

Now your Virtuoso Analog Design Environment will look like:

Action7-12: In your Analog Design Environment, Choose Simulation—Netlist and Run or click the Netlist and Run icon to start the simulation.

As the simulation progresses, note messages in the simulation output log window that are similar to the following:

- Action7-13: In the Virtuoso Analog Design Environment, Choose **Results—Direct Plot—Main Form**.
- Action7-14: In the Direct Plot Form, select the **pss** button, and configure the form as follows:

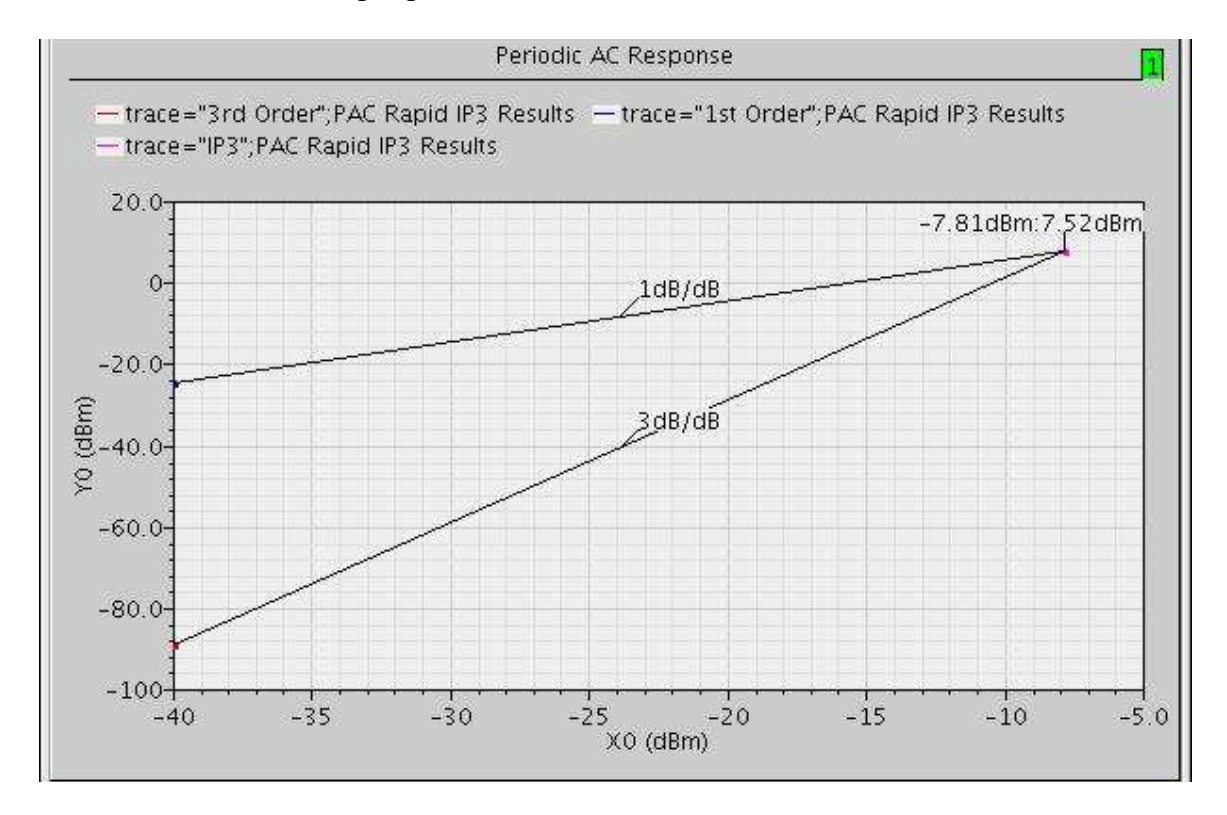

Action7-15: Select output port load on schematic.

Action7-16: After viewing the waveforms, close the waveform window. Click **Cancel** in the Direct Plot form

# Conclusion

This application note discusses LNA testbench setup, LNA design parameters, and how to use SpectreRF to simulate an LNA and extract design parameters. Some useful SpectreRF analysis tools for LNA design, such as SP, PSS, Pnoise, PAC and QPSS analyses are addressed. The results from the analyses are interpreted.

# Reference

- [1] "The Designer's Guide to Spice & Spectre", Kenneth S. Kundert, Kluwer Academic Publishers, 1995.
- [2] "Microwave Transistor Amplifiers", Guillermo Gonzalez, Prentice Hall, 1984.
- [3] "RF Microelectronics", Behzad Razavi. Prentice Hall, NJ, 1998.
- [4] "The Design of CMOS Radio Frequency Integrated Circuits", Thomas H. Lee. Cambridge University Press, 1998.